# **MQA Indicium**

Stakeholders Training Manual

# SDF Registration WSP/ATR Submission

Name:

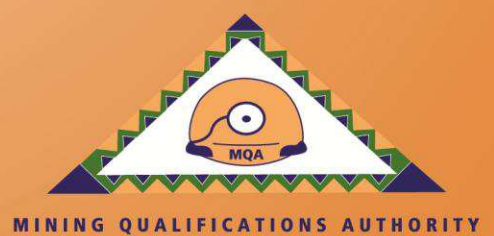

| Document: | SDF Training Manual             |          |
|-----------|---------------------------------|----------|
| Client:   | Mining Qualifications Authority |          |
| Date:     | 05 March 2015                   | Page   2 |

# TABLE OF CONTENTS

| 1 |     | INTRO | DDUCTION                                                            | 4  |
|---|-----|-------|---------------------------------------------------------------------|----|
|   | 1.  | 1 P   | urpose of this Document                                             | 4  |
|   | 1.: | 2 S   | cope of the Document                                                | 4  |
|   | 1.: | 3 Т   | erms and Definitions                                                | 4  |
| 2 |     | PROC  | CESS                                                                | 5  |
| 3 |     | INDIC | IUM ACCESS                                                          | 6  |
|   | 3.  | 1 V   | Vebsite                                                             | 6  |
|   | 3.2 | 2 T   | echnical Information                                                | 6  |
|   |     | 3.2.1 | Browsers                                                            | 6  |
|   |     | 3.2.2 | Network / Group Policies                                            | 6  |
|   |     | 3.2.3 | Hardware Requirements                                               | 7  |
|   |     | 3.2.4 | Forgotten Password                                                  | 7  |
| 4 |     | SDF F | Registration                                                        | 9  |
|   | 4.  | 1 S   | DF First Logon                                                      | 12 |
|   | 4.2 | 2 R   | egister Organisation on SDF Profile                                 | 14 |
|   | 4.: | 3 U   | lpdate Organisation Profile                                         | 19 |
|   |     | 4.3.1 | Organisation Details                                                | 19 |
|   |     | 4.3.2 | Organisation Contact Person Details                                 | 22 |
|   |     | 4.3.3 | Organisation Bank Details                                           | 24 |
|   |     | 4.3.4 | Linking Child Organisations                                         | 25 |
|   |     | 4.3.5 | Training Committee                                                  | 27 |
|   |     | 4.3.6 | Organisation CFO Details                                            | 29 |
|   | 4.4 | 4 C   | reate the Verification Report                                       | 30 |
| 5 |     | WSP/  | ATR Offline Application Functionality                               | 34 |
|   | 5.  | 1 Ir  | nstallation of the MQA WSP/ATR Offline Application                  | 34 |
|   | 5.2 | 2 U   | lse the MQA WSP/ATR Offline Excel Template                          | 39 |
|   |     | 5.2.1 | Biodata and ATR                                                     | 39 |
|   |     | 5.2.2 | Form 2: WSP                                                         | 42 |
|   |     | 5.2.3 | Form 3: Scarce Skills                                               | 43 |
|   |     | 5.2.4 | From 4: Non-Employees / Community                                   | 44 |
|   |     | 5.2.5 | Form 5: Contractors                                                 | 45 |
|   |     | 5.2.6 | Form 6: Impact Assessment                                           | 46 |
|   |     | 5.2.7 | Form 7: Finance Sheet                                               | 47 |
|   | 5.3 | 3 U   | Ise the MQA WSP/ATR Offline Application                             | 48 |
|   | 5.4 | 4 A   | ccess to View data imported through MQA WSP/ATR Offline Application | 52 |
| 6 |     | SUM   | IARY REPORT                                                         | 54 |
| 7 |     | Uploa | ding of Documents                                                   | 56 |

| Document: | SDF Training Manual             |          |
|-----------|---------------------------------|----------|
| Client:   | Mining Qualifications Authority |          |
| Date:     | 05 March 2015                   | Page   3 |
|           |                                 |          |

| 8 | WSP/ATR Submission | 58 |
|---|--------------------|----|
| 9 | NOTES              | 59 |

| Document: | SDF Training Manual             |          |
|-----------|---------------------------------|----------|
| Client:   | Mining Qualifications Authority |          |
| Date:     | 05 March 2015                   | Page   4 |

# **1 INTRODUCTION**

#### 1.1 Purpose of this Document

The purpose of this document is to ensure that Skills Development Facilitators (SDFs) are equipped with all the information pertaining to the MQA Indicium system. This will therefore permit the facilitator to register as an MQA Indicium SDF and will enable the SDF to comply with the submission of the Workplace Skills Plan (WSP) and Annual Training Report (ATR), by the legislative due date (30 April 2015).

#### 1.2 Scope of the Document

This document will assist the SDF by showcasing his/her roles and responsibilities in the Mining Qualification Authority (MQA)

#### 1.3 Terms and Definitions

The following terms are used in this document

| #  | Term / Acronym     | Definition                                                              |
|----|--------------------|-------------------------------------------------------------------------|
| 1  | Indicium           | Latin for Information – name of the system developed for MQA.           |
| 2  | SDF                | Skills Development Facilitator                                          |
| 3  | WSP                | Workplace Skills Plan                                                   |
| 4  | ATR                | Annual Training Report                                                  |
| 5  | Lookup Field       | A field containing a set of values to select from, no other values than |
|    |                    | these can be used                                                       |
| 6  | Free Text Field    | This field allows the SDF to enter any text                             |
| 7  | Numeric Field      | This field allows the SDF to enter only numerical values                |
| 9  | Alphanumeric Field | This field allows the SDF to enter alphabetical as well as numerical    |
|    |                    | values                                                                  |
| 10 | Currency Field     | This field gets noted in Rand value                                     |

| Document: | SDF Training Manual             |          |
|-----------|---------------------------------|----------|
| Client:   | Mining Qualifications Authority |          |
| Date:     | 05 March 2015                   | Page   5 |

# 2 PROCESS

Below the SDF Registration Process that will be discussed in this document.

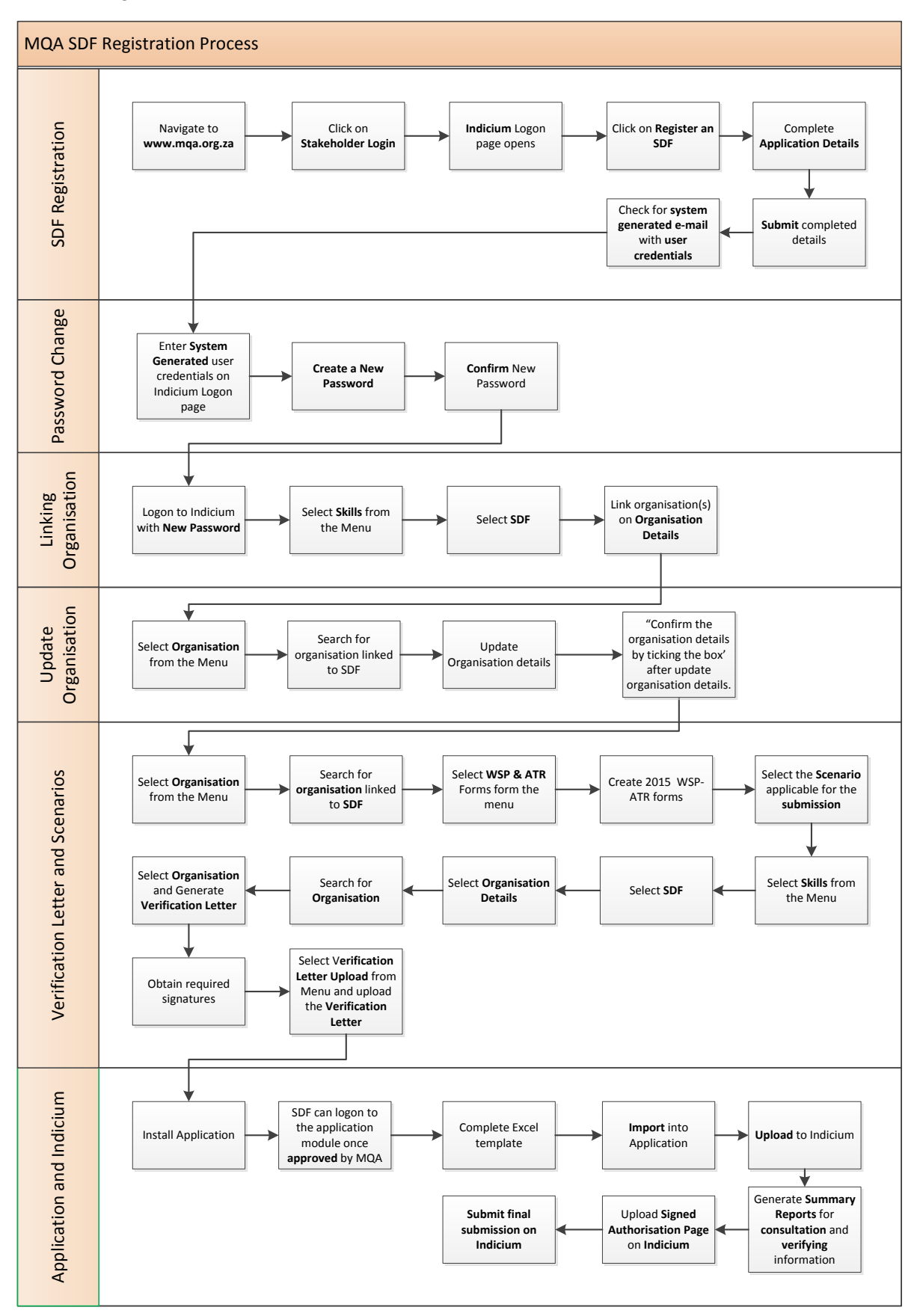

| Document: | SDF Training Manual             |          |
|-----------|---------------------------------|----------|
| Client:   | Mining Qualifications Authority |          |
| Date:     | 05 March 2015                   | Page   6 |

# **3 INDICIUM ACCESS**

### 3.1 Website

The MQA Indicium system can be accessed via the MQA website <u>www.mqa.org.za</u>. The **MIS Portal** option is available on the **Information System Links** section.

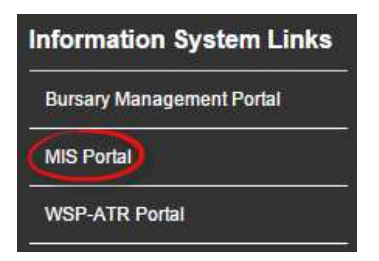

This link will revert to the MQA Indicium logon page

| MQA Indicium<br>SETA Management System |                                                                                                    | Welcome, -<br>Lon out |
|----------------------------------------|----------------------------------------------------------------------------------------------------|-----------------------|
|                                        | Log IN                                                                                                    |                       |
|                                        | Login Information                                                                                            |                       |
|                                        | NOTICE > All Usernames & Passwords are CASE SENSITIVE!<br>Username:<br>Password:<br>Login<br>Eordol Password |                       |
|                                        | Register an SDE                                                                                              |                       |

#### 3.2 Technical Information

#### 3.2.1 Browsers

MQA Indicium is compatible with the following browsers:

- 1. Internet Explorer
- 2. Google Chrome

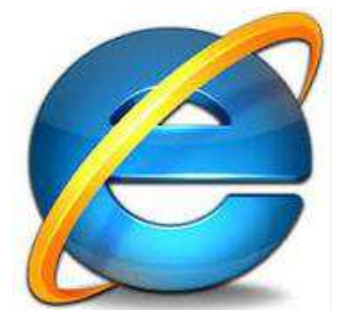

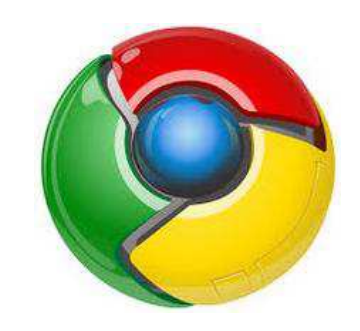

3. Mozilla FireFox

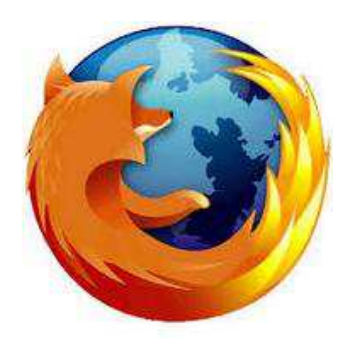

#### 3.2.2 Network / Group Policies

Company Group and Network policies might block traffic. This will cause the offline application not to function correctly. Please communicate the below to your IT department

When logging to the offline app, the system connects to the database for authentication purposes through a **web service** that's residing on <u>http://indicium.mqa.org.za/WSPATRService/WSPOffline.asmx</u>

Traffic should be permitted to move through the above URL, port 80 and 443.

| Document: | SDF Training Manual             |          |
|-----------|---------------------------------|----------|
| Client:   | Mining Qualifications Authority |          |
| Date:     | 05 March 2015                   | Page   7 |

#### 3.2.3 Hardware Requirements

Minimum requirements for hardware are as follows

- Windows 7 or above
- Service Pack 1
- Intel Celeron minimum but Core i-3 or better suggested
- 2GB RAM minimum but 4GB suggested
- At least 20GB free hard drive space
- Microsoft Office
- Adobe PDF reader
- ADSL or 3G. Dial-up lines are not recommended.

#### 3.2.4 Forgotten Password

Once the SDF is registered on the system, it is possible to forget one's password therefore Indicium has an online 'forgot password' functionality. Please follow the following steps if you have forgotten your password.

| Step | Action / Screenshot                                                                                                    |
|------|----------------------------------------------------------------------------------------------------|
| 1    | The SDF navigates to the MQA Indicium Seta Management System page.                                                                                                    |
|      | SETA Management System                                                                                                    |
|      | Log IN                                                                                                    |
|      | Login Information                                                                                                    |
|      | NOTICE > All Usernames & Passwords are CASE SENSITIVEI<br>Username:<br>Password:                                                                                                    |
|      |                                                                                                    |
|      |                                                                                                    |
|      |                                                                                                    |
|      | Register an SDF                                                                                                    |
| 2    | The SDF clicks on the Forgot Password link. Indicium will send an email with the username<br>and temporary password. Use these details as on the logon page.<br>NOTICE > All Usernames & Passwords are CASE SENSITIVE!<br>Username:<br>MQA0022<br>Password:<br>Login |
| 3    | Indicium will revert the <b>Change Password</b> page for the SDF to update the password to a new password.                                                                                                    |
|      | CHANGE PASSWORD<br>Your Password has expired please enter new password                                                                                                    |
|      | New Password:                                                                                                    |
|      | Confirm Password                                                                                                    |
|      |                                                                                                    |
|      | Change Password                                                                                                    |
|      | Back to Login                                                                                                    |
|      |                                                                                                    |

| Document: | SDF Training Manual             |          |
|-----------|---------------------------------|----------|
| Client:   | Mining Qualifications Authority |          |
| Date:     | 05 March 2015                   | Page   8 |

| Sten | Acti  | on / Screenshot                                                                                                    |
|------|-------|----------------------------------------------------------------------------------------------------|
|      | Plea  | use note the following rules on Creating of Passwords:                                                                                                    |
|      | 1 100 | the following false of ofeating of factoria.                                                                                                    |
|      | #     | Rule                                                                                                    |
|      | 1     | The length of the password must be at least 8 characters long                                                                                                    |
|      | 2     | Your password must contain one capital/upper case letter                                                                                                    |
|      | 3     | Your password must at least contain one digit number                                                                                                    |
|      | 4     | Your password must at least contain a <b>symbol</b> "{\*&%\$#@                                                                                                    |
|      | 5     | The password expires after 30 days, and the SDF will be required to enter a <b>new</b>                                                                                                    |
|      |       | password – each 30 days.                                                                                                    |
|      | The   | SDE then clicks on the <b>Change Password</b> button to save the password Indicium will                                                                                                    |
|      | navi  | gate to the logon screen once the password has been successfully changed                                                                                                    |
|      | navi  |                                                                                                    |
|      |       |                                                                                                    |
|      |       | Change Password                                                                                                    |
| 4    | Indic | cium will send the SDF an e-mail notification upon successful changing of passwords.                                                                                                    |
|      |       |                                                                                                    |
|      |       | File Message                                                                                                    |
|      |       | A Reply All Construction of the second second secon |
|      |       | Image: Second of the second of the second                  |
|      |       | From:         WSPno+reply@MQA.co.za         Sent:         Mon 09/02/2015 04:52 PM           To:         Alize Groenewald         Sent:         Mon 09/02/2015 04:52 PM                                                                                                    |
|      |       | Cc<br>Subject: Confirmation of the new password                                                                                                    |
|      |       | Dear Alize Groenewald                                                                                                    |
|      |       | You have successfully reset your password. Please be advised that your password will expire after 30 days of resetting it.                                                                                                    |
|      |       | Tours sincerely                                                                                                    |
|      |       | Skills Development and Research Department                                                                                                    |
|      |       | 09/02/2015                                                                                                    |
|      |       |                                                                                                    |

| Document: | SDF Training Manual             |          |
|-----------|---------------------------------|----------|
| Client:   | Mining Qualifications Authority |          |
| Date:     | 05 March 2015                   | Page   9 |

4 SDF Registration This section outlines the registration steps to be followed by the SDF.

| Step | Action / Screenshot                                                                                                    |
|------|----------------------------------------------------------------------------------------------------|
| 1    | The SDF navigates to the MQA Indicium Seta Management System page.                                                                                            |
|      | SETA Management System                                                                                                    |
|      | Log in                                                                                                    |
|      | Login Information                                                                                                    |
|      |                                                                                                    |
|      | NOTICE > All Usernames & Passwords are CASE SENSITIVEI<br>Username:                                                                                           |
|      | Password                                                                                                    |
|      |                                                                                                    |
|      | Login                                                                                                    |
|      | Forgot Password                                                                                                    |
|      | Register an SDE                                                                                                    |
| 2    | The SDF selects the <b>Register an SDF</b> option at the bottom of this page.                                                                                 |
|      |                                                                                                    |
|      | Log IN                                                                                                    |
|      | Login Information                                                                                                    |
|      |                                                                                                    |
|      | NOTICE > All Usernames & Passwords are CASE SENSITIVE!                                                                                                    |
|      |                                                                                                    |
|      | Password:                                                                                                    |
|      |                                                                                                    |
|      | Login                                                                                                    |
|      | Forgot Password                                                                                                    |
|      |                                                                                                    |
|      | Register an SDF                                                                                                    |
|      |                                                                                                    |
| 3    | Indicium opens the pop-up Registration window.                                                                                                    |
|      | RECISTRATION                                                                                                    |
|      | REGISTRATION                                                                                                    |
|      | SDF                                                                                                    |
|      | Register Cancel                                                                                                    |
|      | The SDF has <b>two</b> options:<br>i. <b>Cancel</b> – click on the <b>Cancel</b> button to cancel the registration process and return to the<br>logon screen. |

| Document: | SDF Training Manual             |           |
|-----------|---------------------------------|-----------|
| Client:   | Mining Qualifications Authority |           |
| Date:     | 05 March 2015                   | Page   10 |

| Step | Action / Screenshot                         |                                               |
|------|---------------------------------------------|-----------------------------------------------|
|      | ii. Register – click on the Register butt   | on to continue with the registration process. |
| 4    | Indicium opens the Applicant Details form f | or the SDF to complete.                       |
|      |                                             |                                               |
|      |                                             | INDICIUM                                      |
|      | Applicant Details                           |                                               |
|      | · · · · · · · · · · · · · · · · · · ·       |                                               |
|      |                                             |                                               |
|      |                                             |                                               |
|      | ID No                                       |                                               |
|      | Alternate ID Type                           | ▼                                             |
|      | Title                                       | <b></b>                                       |
|      | First Name                                  |                                               |
|      | Middle Name                                 |                                               |
|      | Surname                                     |                                               |
|      | Initials                                    |                                               |
|      | Date of Birth                               |                                               |
|      | Gender                                      |                                               |
|      | Equity                                      | ▼                                             |
|      |                                             |                                               |

### Please note the following rules on this screen:

| # | Field               | Rule                                                                                                    |
|---|---------------------|----------------------------------------------------------------------------------------------------|
| 1 | ID NO               | A South African ID Number must have 13 digits. Indicium uses the Department of Home Affairs rules to validate that the number you entered is a <b>valid</b> SA ID Number.                                                                    |
|   |                     | This field is also used to identify persons with no South African ID.<br>Therefore you can add your passport number, or any other number<br>that you are using for identification in this field.                                             |
|   |                     | Indicium will not allow duplicate ID's, therefore if you are registered already Indicium will not allow you to register again with the same ID No.                                                                                           |
| 2 | Alternate ID Type   | The SDF will use this field to indicate the type of number that was<br>entered in the ID No field where the number in the ID NO field is not a<br>valid SA ID Nr.                                                                            |
| 3 | Title               | Indicium will populate this field where the ID No is a valid SA No.<br>However, the SDF can update as well.<br>Indicium will not populate this field where the ID No is another type of<br>number and the SDF will need to update this field |
| 4 | Initials            | This is a populated field where Indicium will populate the field with the first letter of the First Name                                                                                                    |
| 5 | Date of Birth       | Indicium will populate this field where the ID No is a valid SA No<br>Indicium will <b>not</b> populate this field where the ID No is another type of<br>number and the SDF will need to update this field.                                  |
| 6 | Gender              | Indicium will populate this field where the ID No is a valid SA No<br>Indicium will <b>not</b> populate this field where the ID No is another type of<br>number and the SDF will need to update this field.                                  |
| 7 | Telephone<br>Number | This number must be 10 characters, NO spaces                                                                                                    |

| Document: | SDF Training Manual             |           |
|-----------|---------------------------------|-----------|
| Client:   | Mining Qualifications Authority |           |
| Date:     | 05 March 2015                   | Page   11 |

| 8       Cell Phone<br>Number       This number must be 10 characters, NO spaces         9       Fax Number       This number must be 10 characters, NO spaces         10       Physical / Postal<br>code       Indicium will populate the following field when a valid Code is entered:<br>• Municipality<br>• Urban Rural<br>• Province         11       Use Physical<br>Address for<br>Postal Address for<br>Postal Address to the Postal<br>Address so that the SDF does not need to capture the information<br>gain.         12       SDF Type       When the SDF select Other (Please specify) from the SDF Type<br>field, Indicium will validate that the SDF enters a value in the SDF<br>Type Other field.         5       The SDF click's on the Submit button to submit the information captured.         Submit       Submit         6       Indicium closes the Application Details window, and proceeds to sending an email to the ema<br>address entered by the SDF on the initial logon of the Indicium system.         6       Indicium closes the Application Details window, and proceeds to sending an email to the ema<br>address entered by the SDF on the initial logon of the Indicium system.         6       Indicium closes the Application Proceeds to sending an email to the ema<br>address for the SDF on the site of solar Development Facilitator Registration         7       Admonetalgened of Subs Development Facilitator Registration         8       Indicium closes the Application Details becoment Facilitator Registration         9       Fact with the diff develop<br>attent the diff develop<br>attent the diff dev                                                                                                    | Acti                                                                                                    | on / Screenshot                                                                                                    |                                                                                                    |                                                         |
|----------------------------------------------------------------------------------------------------|----------------------------------------------------------------------------------------------------|----------------------------------------------------------------------------------------------------|----------------------------------------------------------------------------------------------------|---------------------------------------------------------|
| <ul> <li>9 Fax Number This number must be 10 characters, NO spaces</li> <li>10 Physical / Postal code is entered: Indicium will populate the following field when a valid Code is entered: code</li> <li>Municipality</li> <li>Urban Rural</li> <li>Province</li> <li>11 Use Physical Address for Postal Address to the Postal Address to the Postal Address so that the SDF does not need to capture the information gain.</li> <li>12 SDF Type field, Indicium will validate that the SDF enters a value in the SDF Type field, Indicium will validate that the SDF enters a value in the SDF Type field, Indicium will validate that the SDF enters a value in the SDF Type field.</li> <li>5 The SDF click's on the Submit button to submit the information captured.</li> <li>Submit</li> <li>6 Indicium closes the Application Details window, and proceeds to sending an email to the ema address entered by the SDF on the initial logon of the Indicium system.</li> <li>6 Indicium closes the Application Details window, and proceeds to sending an email to the ema address entered by the SDF on the initial logon of the Indicium system.</li> <li>9 Tot Manager With Submit Steps Water Statistics Water Statistics Water Statis</li></ul>                     | 8                                                                                                    | Cell Phone<br>Number                                                                                                    | This number must be 10 characters, NO spaces                                                                                                    |                                                         |
| <ul> <li>Physical / Postal code</li> <li>Indicium will populate the following field when a valid Code is entered:         <ul> <li>Municipality</li> <li>Urban Rural</li> <li>Province</li> </ul> </li> <li>If Use Physical Address for Postal Address so that the SDF does not need to capture the information gain.</li> <li>SDF Type</li> <li>When the SDF select Other (Please specify) from the SDF Type field, Indicium will validate that the SDF enters a value in the SDF Type field, Indicium vill validate that the SDF enters a value in the SDF Type Other field.</li> <li>The SDF click's on the Submit button to submit the information captured.</li> <li>Submit</li> <li>Indicium closes the Application Details window, and proceeds to sending an email to the emat address entered by the SDF on the initial logon of the Indicium system.</li> <li>Indicium closes the Application Details window, and proceeds to sending an email to the emat address entered by the SDF on the initial logon of the Indicium system.</li> <li>Indicium closes the Application Details window, and proceeds to sending an email to the emat address entered by the SDF on the initial logon of the Indicium system.</li> </ul>                                                                                                    | 9                                                                                                    | Fax Number                                                                                                    | This number must be 10 characters, NO spaces                                                                                                    |                                                         |
| 11       Use Physical       Select this box when the Physical and Postal Addresses are the same. Indicium will then copy the Physical Address to the Postal Address so that the SDF does not need to capture the information gain.         12       SDF Type       When the SDF select <b>Other (Please specify)</b> from the <b>SDF Type</b> field, Indicium will validate that the SDF enters a value in the <b>SDF Type Other fi</b> eld.         5       The SDF click's on the <b>Submit</b> button to submit the information captured.         Submit       Submit         6       Indicium closes the <b>Application Details</b> window, and proceeds to sending an email to the ema address entered by the SDF on the initial logon of the Indicium system.         7       Messee the Replication Details window, and proceeds to sending an email to the ema address entered by the SDF on the initial logon of the Indicium system.         6       Indicium closes the <b>Application Details</b> window, and proceeds to sending an email to the ema address entered by the SDF on the initial logon of the Indicium system.         7       The soft address entered by the SDF on the initial logon of the Indicium system.         8       Indicium closes the <b>Application Details</b> window; and proceeds to sending an email to the ema address entered by the SDF on the initial logon of the Indicium system.         9       Indicium closes the <b>Application Details</b> window; and proceeds to sending an email to the ema address entered by the SDF on the initial logon of the Indicium system.         9       Details the the SDF on Menager in Meager in Meager in Meager in State system in the system rea                                                                                                    | 10                                                                                                    | Physical / Postal<br>code                                                                                                    | <ul> <li>Indicium will populate the following field when a valid Code is entered:</li> <li>Municipality</li> <li>Urban Rural</li> <li>Province</li> </ul>                                                                                                    |                                                         |
| 12       SDF Type       When the SDF select Other (Please specify) from the SDF Type field, Indicium will validate that the SDF enters a value in the SDF Type Other field.         5       The SDF click's on the Submit button to submit the information captured.         5       The SDF click's on the Submit button to submit the information captured.         6       Indicium closes the Application Details window, and proceeds to sending an email to the ema address entered by the SDF on the initial logon of the Indicium system.         6       Indicium closes the Application Details window, and proceeds to sending an email to the ema address entered by the SDF on the initial logon of the Indicium system.         7       Acknowledgment of Skills Development Facilitator Registration         8       Indicium Closes the Application Details evelopment Facilitator Registration         9       The SDF on the initial logon of the Indicium system.         9       The SDF on the initial logon of the Indicium system.         9       The SDF on the initial logon of the Indicium system.         9       The SDF on the initial logon of the Indicium system.         9       The SDF on the initial logon of the Indicium system.         9       The SDF on the initial logon of the Indicium System.         9       The SDF on the initial logon of the Indicium System.         9       The SDF on the initial logon of the Indicium System.         9       The SDF on the initial l                                                                                                    | 11                                                                                                    | Use Physical<br>Address for<br>Postal Address                                                                                                    | Select this box when the Physical and Postal Addresses are the same. Indicium will then copy the Physical Address to the Postal Address so that the SDF does not need to capture the information gain.                                                                                                    |                                                         |
| <ul> <li>The SDF click's on the Submit button to submit the information captured.</li> <li>Submit</li> <li>Indicium closes the Application Details window, and proceeds to sending an email to the email address entered by the SDF on the initial logon of the Indicium system.</li> <li>Indicium closes the Application Details window, and proceeds to sending an email to the email address entered by the SDF on the initial logon of the Indicium system.</li> <li>Indicium closes the Application Details window, and proceeds to sending an email to the email address entered by the SDF on the initial logon of the Indicium system.</li> <li>Indicium closes the Application Details to the sender of Skills Development Facilitator Registration Message (HTML)</li> <li>Indice Repty All Control of Skills Development Facilitator Registration Sent: Mon 09.02/2015.04.12 PM To Manager To Manager To Manager To Sent: Mon 09.02/2015.04.12 PM To Manager To Manager To Manager To Manager To Sent: Mon 09.02/2015.04.12 PM To Manager To Manager To M</li></ul> | 12                                                                                                    | SDF Type                                                                                                    | When the SDF select <b>Other (Please specify)</b> from the <b>SDF Type</b> field, Indicium will validate that the SDF enters a value in the <b>SDF Type Other</b> field.                                                                                                    |                                                         |
| <ul> <li>5 The SDF click's on the Submit button to submit the information captured.</li> <li>Submit</li> <li>6 Indicium closes the Application Details window, and proceeds to sending an email to the ema address entered by the SDF on the initial logon of the Indicium system.</li> <li>6 Indicium closes the Application Details window, and proceeds to sending an email to the ema address entered by the SDF on the initial logon of the Indicium system.</li> <li>6 Indicium closes the Application Details window, and proceeds to sending an email to the ema address entered by the SDF on the initial logon of the Indicium system.</li> <li>6 Indicium closes the Application Details Development Facilitator Registration - Message (HTML)</li> <li>7 Team E-mail</li> <li>8 The Stage</li> <li>9 Forward</li> <li>9 Team E-mail</li> <li>9 Team E-mail</li> <li>9 Team E-mail</li> <li>9 Team E-mail</li> <li>9 Team E-mail</li> <li>9 Cotegorize + Follow Up + Tanslet - Zoom Evenote</li> <li>9 Evenote</li> <li>9 Forward - Groenewald</li> <li>9 Thank you for registering' as a Skills Development Facilitator Registration</li> <li>9 Dear Alize Groenewald</li> <li>9 Thank you for registering' as a Skills Development Facilitator on the MQA MIS Portal.</li> <li>9 Your login details for the MIS portal are as follows:</li> <li>9 Username: MQA0022</li> <li>9 Password: Groenewald</li> <li>9 Please note that the password is case sensitive and you will be required to reset your password when you in the to the system for the first time after having received this e-mail. Click on the below link MOA Indicime Please do not forward the email because it's linked to your profile.</li> </ul>                                                                                                    |                                                                                                    |                                                                                                    |                                                                                                    |                                                         |
| 6       Indicium closes the Application Details window, and proceeds to sending an email to the ema address entered by the SDF on the initial logon of the Indicium system.         6       Indicium closes the Application Details window, and proceeds to sending an email to the emaa address entered by the SDF on the initial logon of the Indicium system.         Implication Details Development Facilitator Registration - Message (HTML)         Implication Details Development Facilitator Registration - Message (HTML)         Implication Details Development Facilitator Registration - Message (HTML)         Implication Details Development Facilitator Registration - Message (HTML)         Implication Details Development Facilitator Registration - Message (HTML)         Implication Details Development Facilitator Registration         Implication Details Development Facilitator Registration         Delete Repy All To Manager West Development Facilitator Registration         Follow Up Translet Coom Development Facilitator Registration         Delete Repy All To Manager Physic Development Facilitator Registration         Delete Repy All To Manager Physic Development Facilitator Registration         Development Facilitator Registration         Development Facilitator Registration         Development Facilitator at an as follows:         Username: MQA0022 <td cols<="" th=""><th>The</th><th>SDF click's on the S</th><th><b>ubmit</b> button to submit the information captured.</th></td>                                                                                                    | <th>The</th> <th>SDF click's on the S</th> <th><b>ubmit</b> button to submit the information captured.</th> | The                                                                                                    | SDF click's on the S                                                                                                    | <b>ubmit</b> button to submit the information captured. |
| 6 Indicium closes the Application Details window, and proceeds to sending an email to the ema<br>address entered by the SDF on the initial logon of the Indicium system.                                                                                                    |                                                                                                    |                                                                                                    | Submit                                                                                                    |                                                         |
| Image: Construction of Skills Development Facilitator Registration - Message (HTML)         Image: Construction of Skills Development Facilitator Registration - Message (HTML)         Image: Construction of Skills Development Facilitator Registration - Message (HTML)         Image: Construction of Skills Development Facilitator Registration - Message (HTML)         Image: Construction of Skills Development Facilitator Registration         Image: Construction of Skills Development Facilitator Registration         Image: Construction of Skills Development Facilitator Registration         Image: Construction of Skills Development Facilitator on the MQA MIS Portal.         Image: MQA0022         Password: Groenewald         Please note that the password is case sensitive and you will be required to reset your password when you log in to the system for the first time after having received this e-mail. Click on the below link MQA Indicium Please do not forward the email because it's linked to your profile.                                                                                                    | Indic<br>addr                                                                                               | ium closes the <b>App</b> l<br>ess entered by the S                                                                                                    | <b>lication Details</b> window, and proceeds to sending an email to the email DF on the initial logon of the Indicium system.                                                                                                    |                                                         |
| Please contact the MQA SDR Department on <u>skillsplanning@mqa.org.za</u> or 011 547 2600 if you did not request to be registered on the MQA MIS Portal or you are not sure why you received this e-mail.                                                                                                    | FI TA<br>C S                                                                                                | Message<br>Reply<br>Pelete<br>Delete<br>WSPno-reply@MQA.co<br>MSPno-reply@MQA.co<br>Mize Groenewald; Val<br>Cubject: Acknowledgment of<br>Dear Alize Groenewald<br>Thank you for registering/<br>Your login details for the inter-<br>Username: MQA0022<br>Password: Groenewald<br>Please note that the passw<br>to the system for the first of<br>do not forward the email by<br>Please contact the MQA System of the MQA System of t | Inbox       Important in the second of the second of the sec |                                                         |
|                                                                                                    |                                                                                                    | Actives 8 9 10 11 12 The Indicaddr                                                                                                    | Action / Screenshot         8       Cell Phone<br>Number         9       Fax Number         10       Physical / Postal<br>code         11       Use Physical<br>Address for<br>Postal Address         12       SDF Type         The SDF click's on the Sufficient closes the Appl<br>address entered by the Sufficient closes the Appl<br>address entered by the Sufficient closes the Appl<br>address entered by the Sufficient closes the Appl<br>address entered by the Sufficient closes closes the Appl<br>address entered by the Sufficient closes closes clos                                                                                                    |                                                         |

| Document: | SDF Training Manual             |           |
|-----------|---------------------------------|-----------|
| Client:   | Mining Qualifications Authority |           |
| Date:     | 05 March 2015                   | Page   12 |

4.1 SDF First Logon The SDF is required to change the password upon first logon, in order to do this, the following steps are to be followed

| - |                                                                                                    |
|---|----------------------------------------------------------------------------------------------------|
| 1 | The SDF navigates to the MQA Indicium Seta Management System page.                                                                                                    |
|   | MQA Indicium<br>SETA Management System                                                                                                    |
|   | Log In                                                                                                    |
|   | Login Information                                                                                                    |
|   | NOTICE > All Usernames & Passwords are CASE SENSITIVE!<br>Username:<br>Password:                                                                                                    |
|   | Login                                                                                                    |
|   | Forgot Password                                                                                                    |
|   | Register an SDF                                                                                                    |
|   |                                                                                                    |
| 2 | development facilitator email, received upon the submission of registration.                                                                                                    |
|   | Username: MQA0022<br>Password: Groenewald<br>Please note that the password is case sensitive and you will be required to reset your password when you log in<br>to the system for the first time after having received this e-mail. Click on the below link MQA Indicium Please<br>do not forward the email because it's linked to your profile.<br>Please contact the MQA SDR Department on <u>skillsplanning@mqa.org.za</u> or 011 547 2600 if you did not request<br>to be registered on the MQA MIS Portal or you are not sure why you received this e-mail. |

| Document: | SDF Training Manual             |           |
|-----------|---------------------------------|-----------|
| Client:   | Mining Qualifications Authority |           |
| Date:     | 05 March 2015                   | Page   13 |

| Step | Action / Screenshot                                                                                                    |
|------|----------------------------------------------------------------------------------------------------|
|      | <b>Note</b> the username will remain the same but the SDF will need to change his/her password after a period of time.                                                                                                    |
| 3    | The Indicium usernames and passwords are case sensitive!                                                                                                    |
|      | NOTICE > All Usernames & Passwords are CASE SENSITIVE!<br>Username:<br>MQA0022<br>Password:<br>Login<br>The SDE needs to click on the Login button once the Username and Password is entered                                                                                                    |
| 4    | The SDF needs to enter a <b>NEW</b> Password, and <b>CONFIRM</b> the password.                                                                                                    |
|      | Change Password:<br>Confirm Password:<br>Change Password<br>Back to Login                                                                                                    |
|      | Please note the following rules for creating passwords:                                                                                                    |
|      | Please note the following fules for creating passwords.                                                                                                    |
|      | <ul> <li># Rule</li> <li>1 The length of the password must be at least 8 characters long</li> <li>2 Your password must contain one capital/upper case letter</li> </ul>                                                                                                    |
|      | 3 Your password must at least contain one digit number                                                                                                    |
|      | <ul> <li>Your password must at least contain a symbol "{\*&amp;%\$#@</li> <li>The password expires after 30 days, and the SDE will be required to enter a new</li> </ul>                                                                                                    |
|      | password – each 30 days.                                                                                                    |
|      | The SDF then clicks on the <b>Change Password</b> button in order to save the password. Indicium will navigate to the logon screen once the password has been successfully changed.                                                                                                    |
|      | Change Password                                                                                                    |
| 5    | Indicium will send the SDF an e-mail notification upon successful changing of passwords.                                                                                                    |
|      | Confirmation of the new password - Message (HTML)<br>Message<br>Reby All To Manager<br>Detete<br>Reby All To Manager<br>Detete<br>Reby All To Manager<br>Move Tags To Manager<br>Categorizer<br>Folow Up-<br>Tags To Manager<br>Comment<br>Categorizer<br>Tags To Manager<br>Sent: Mon 09/02/2015 04:52 PM<br>Acd to<br>Detende<br>Solution<br>To Manager<br>Sent: Mon 09/02/2015 04:52 PM<br>To<br>Sent: Mon 09/02/2015 04:52 PM<br>To<br>Sent: Mon 09/02/2015 04:52 PM<br>To<br>Subject:<br>Skills Development and Research Department<br>09/02/2015 |

| Document: | SDF Training Manual             |           |
|-----------|---------------------------------|-----------|
| Client:   | Mining Qualifications Authority |           |
| Date:     | 05 March 2015                   | Page   14 |

### 4.2 Register Organisation on SDF Profile

The SDF must now register on his/ her profile, the organisations he/she required to access. In order to do this the following steps must be followed.

Note: The below steps can be followed in order to link all the required organisations to the SDF's profile

| Step | Action / Screenshot                                                                                                    |
|------|----------------------------------------------------------------------------------------------------|
| 1    | The SDF navigates to the MQA Indicium Seta Management System page and enter your login details and click on <b>Login</b> .       |
|      | MQA Indicium<br>SETA Management System                                                                                           |
|      | Log IN                                                                                                    |
|      | Login Information                                                                                                    |
|      | NOTICE > All Usernames & Passwords are CASE SENSITIVEI<br>Username:<br>Password:                                                 |
|      | Login                                                                                                    |
|      | Forgot Password                                                                                                    |
|      | Register an SDF                                                                                                    |
| 2    | The SDF enters the generated <b>Username</b> and <b>New Password</b> , and then proceeds to clicking on the <b>Login</b> button. |
| 3    | Indicium reverts to the Skills dashboard                                                                                         |
|      | MQAIndicium<br>SETA Management System                                                                                            |
|      | Welcome to MQA Indicium!                                                                                                    |
|      |                                                                                                    |
|      | Please select a menu option above to continue.                                                                                   |
| 4    | The SDE clicks on the <b>Skille</b> many option                                                                                  |
| 4    | The SDF clicks on the <b>Skins</b> mend option.                                                                                  |
|      | MQA Indicium                                                                                                    |
|      |                                                                                                    |
|      | Skills                                                                                                    |
|      | WELCOME TO MQA INDICIUM!                                                                                                    |
|      | NININE GRALIFICATIONE ANTRODUTY                                                                                                  |
|      | Please select a menu option above to continue.                                                                                   |
| 5    | Indicium opens the page with two options:                                                                                        |
|      |                                                                                                    |

| Document: | SDF Training Manual             |           |
|-----------|---------------------------------|-----------|
| Client:   | Mining Qualifications Authority |           |
| Date:     | 05 March 2015                   | Page   15 |

| Step | Action / Screenshot                                                                                        |
|------|----------------------------------------------------------------------------------------------------|
|      | Organisation                                                                                               |
|      | • SDF                                                                                                    |
|      | <b>Note</b> : To change the view of this screen in order to display these options at the top, simply click |
|      | on the black button showcasing a white arrow.                                                              |
|      | Welcome, Alize - Pending SDF                                                                               |
|      |                                                                                                    |
|      | SETA Management System                                                                                     |
|      | Skills                                                                                                    |
|      | SETA Municipality Superior                                                                                 |
|      | SDF                                                                                                    |
|      |                                                                                                    |
| 6    | The SDE must click on the <b>SDE</b> menu ontion                                                           |
| 0    | The SDI must click on the SDI mend option.                                                                 |
|      | Chille                                                                                                    |
|      | Skills                                                                                                    |
|      | Skills >>                                                                                                  |
|      | Ortina este                                                                                                |
|      | Organisation                                                                                               |
|      | (SDF)                                                                                                    |
|      |                                                                                                    |
|      |                                                                                                    |
| 7    | Search for the SDE details by completing one of the filters on the page which opens on the right           |
| '    | side of the screen. Once a filter is completed click on the <b>Search</b> button                           |
|      |                                                                                                    |
|      | Skills >>                                                                                                  |
|      | Organisation SDF                                                                                           |
|      | SDF First Name                                                                                             |
|      | Surname                                                                                                    |
|      | ID No.                                                                                                    |
|      |                                                                                                    |
|      | Province                                                                                                   |
|      | Search                                                                                                    |
|      |                                                                                                    |
| 8    | Indicium will return the SDF details.                                                                      |
|      |                                                                                                    |
|      |                                                                                                    |
|      | First Name Surname ID No Action                                                                            |
|      |                                                                                                    |
|      | Alize Groenewald 7910160088088                                                                             |
|      |                                                                                                    |
| 9    | To access the SDF, select the row and then click on the <b>Action</b> button.                              |
|      |                                                                                                    |
|      | Circt Namo Surnamo ID No Action                                                                            |
|      | rust name sumane ib no Action                                                                              |
|      |                                                                                                    |
|      | Mize Gloenewaid 7910160088088                                                                              |
|      |                                                                                                    |
| 10   | Indicium opens a page with the SDF's personal details. This page allows for the updating of any            |
|      | personal details. To enable the fields, click on the Edit button.                                          |
|      |                                                                                                    |

| Document: | SDF Training Manual             |           |
|-----------|---------------------------------|-----------|
| Client:   | Mining Qualifications Authority |           |
| Date:     | 05 March 2015                   | Page   16 |

| Oton | Action / Demonshet               |                    |                                                                                                    |
|------|----------------------------------|--------------------|----------------------------------------------------------------------------------------------------|
| Step | Action / Screenshot              |                    |                                                                                                    |
|      | SKIIIS >>SDF >>                  | 1                  | D 0 0 701016000000                                                                                                    |
|      | Organisation Details             |                    | PERSON DETAILS - ALIZE GROENEWALD 7910160088088                                                                                                    |
|      | Committee Approval Letter Upload | Edit               |                                                                                                    |
|      | Verification Letter Upload       | ID No              | 7910160088088                                                                                                    |
|      |                                  | Alternate ID Type  | Passport Number                                                                                                    |
|      |                                  | Title              | Ms                                                                                                    |
|      |                                  | First Name         | Alize                                                                                                    |
|      |                                  |                    |                                                                                                    |
|      |                                  |                    |                                                                                                    |
| 11   | The SDF must select the O        | rganisation De     | tails option from the menu.                                                                                                    |
|      |                                  |                    |                                                                                                    |
|      |                                  |                    |                                                                                                    |
|      |                                  | Skills >>SDF >     | >                                                                                                    |
|      |                                  | Person Dete        | ile                                                                                                    |
|      |                                  | T elson Den        | No. of Concession, State of Concession, State of Co |
|      |                                  | enganisation       | Details                                                                                                    |
|      |                                  | Committee (        | pproval Letter Upload                                                                                                    |
|      |                                  | Verification I     | _etter Upload                                                                                                    |
|      |                                  |                    |                                                                                                    |
| 12   | Indiaium will anon a naga c      | n the right her    | d side allowing the CDE to esperah for the ergonizations                                                                                                    |
| 12   | indicium will open a page c      | on the right han   | a side allowing the SDF to search for the organisations                                                                                                    |
|      | required.                        |                    |                                                                                                    |
|      |                                  |                    | D 4 0 70404000000                                                                                                    |
|      |                                  | ORG                | ANISATION DETAILS - ALIZE GROENEWALD 7910160088088                                                                                                    |
|      |                                  |                    |                                                                                                    |
|      |                                  |                    |                                                                                                    |
|      | Organisation                     |                    |                                                                                                    |
|      | SDE Role                         |                    | •                                                                                                    |
|      | 551 100                          |                    |                                                                                                    |
|      | Letter of Appointment: Select up | load               | Choose File No file chosen                                                                                                    |
|      | 1000 (MAR)                       |                    | Choose The No hie chosen                                                                                                    |
|      | 14                               |                    |                                                                                                    |
|      | Save                             |                    |                                                                                                    |
|      |                                  |                    |                                                                                                    |
|      |                                  |                    |                                                                                                    |
| 13   | The SDF clicks on the mag        | nifying glass to   | open the Organisation search screen.                                                                                                    |
|      | The SDF searches for the C       | Organisation in    | order to link to this profile by adding the L number of the                                                                                                    |
|      | organisation in the SDL Nu       | mber field and     | then clicks on the <b>Search</b> screen.                                                                                                    |
|      | 14                               |                    |                                                                                                    |
|      |                                  | 9                  | Drganisation ID                                                                                                    |
|      |                                  | -                  |                                                                                                    |
|      | SDL Number                       | L35                | 1733343                                                                                                    |
|      | Search                           |                    |                                                                                                    |
|      |                                  |                    |                                                                                                    |
|      |                                  |                    |                                                                                                    |
|      |                                  |                    |                                                                                                    |
|      |                                  |                    |                                                                                                    |
|      | Select Cancel                    |                    |                                                                                                    |
|      |                                  |                    |                                                                                                    |
|      |                                  | f 41               |                                                                                                    |
| 14   | indicium returns the results     | s for the criteria | used. The SDF will select the organisation (Indicium                                                                                                    |
|      | win nigniight the organisatio    | in), and then cli  |                                                                                                    |
| 1    |                                  |                    |                                                                                                    |

| Document: | SDF Training Manual             |           |
|-----------|---------------------------------|-----------|
| Client:   | Mining Qualifications Authority |           |
| Date:     | 05 March 2015                   | Page   17 |

| Step | Acti  | ion / Screenshot                       |                                                                                                    |
|------|-------|----------------------------------------|----------------------------------------------------------------------------------------------------|
|      |       |                                        | Organisation ID                                                                                            |
|      | S     | DI Number                              | 1 250722242                                                                                                |
|      | S     | earch                                  | L350/33343                                                                                                 |
|      | 0     | earch                                  |                                                                                                    |
|      |       |                                        |                                                                                                    |
|      |       |                                        |                                                                                                    |
|      | O     | rganisation Legal Name                 | Organisation Trade Name SDL Number                                                                         |
|      | AM    | PLATS MANAGEMENT SERVICES              | AMPLATS MANAGEMENT SERVICES L350733343                                                                     |
|      | Fi    | at Previous Next Last                  | Go to Page 1 Page 1 of 1                                                                                   |
|      | Se    | elect                                  |                                                                                                    |
|      |       |                                        |                                                                                                    |
| 15   | Indi  | cium adds the details of               | f the organisation in the <b>Organisation</b> field. The SDF now needs to                                  |
|      | seie  | ect the <b>Role</b> from the <b>SD</b> |                                                                                                    |
|      |       |                                        | OPCANISATION DETAILS - ALIZE GROENEWALD 7910160088088                                                      |
|      |       |                                        | ORGANISATION DETAILS - ALEE ORGENENALD FOTOTOODDOOD                                                        |
|      |       |                                        |                                                                                                    |
|      | 0     | rganisation                            | AMPLATS MANAGEMENT SERVICES-AMPLATS MANAGEMENT SERVICES                                                    |
|      | SI    | DF Role                                | Primary SDF                                                                                                |
|      | Le    | tter of Intent: Select upload          | Choose File No file chosen                                                                                 |
|      |       |                                        |                                                                                                    |
|      | Sa    | ive                                    |                                                                                                    |
|      |       |                                        |                                                                                                    |
|      | Plea  | ase note the following ru              | les for the SDF Role:                                                                                      |
|      | 1 100 |                                        |                                                                                                    |
|      | #     | Option                                 | Rule                                                                                                    |
|      | 1     | Primary SDF                            | The <b>Primary SDF</b> has <b>FULL</b> access in that he/she can view,                                     |
|      |       |                                        | has <b>Primary SDF</b> role access.                                                                        |
|      | 2     | Secondary SDF                          | The <b>Secondary SDF</b> has <b>VIEW</b> access only to the Organisation                                   |
|      |       |                                        | where the SDF has Secondary SDF role access                                                                |
|      | 3     | Secondary SDF                          | The Secondary SDF Capturer has VIEW access to the Organisation however will be able to capture the WSP/ATP |
|      |       |                                        | only where the SDF has Secondary SDF Capturer role to the                                                  |
|      |       |                                        | organisations they are linked to.                                                                          |
|      |       |                                        |                                                                                                    |

| Document: | SDF Training Manual             |           |
|-----------|---------------------------------|-----------|
| Client:   | Mining Qualifications Authority |           |
| Date:     | 05 March 2015                   | Page   18 |

| Step | Action / Screenshot                                                                                                    |
|------|----------------------------------------------------------------------------------------------------|
|      | Organisation Details - Alize Groenewald 7910160088088                                                                                                    |
|      |                                                                                                    |
|      | Organisation                                                                                                    |
|      | SDF Role Primary SDF V                                                                                                    |
|      | Letter of Intent: Select upload Choose File Do file chosen                                                                                                    |
|      | Save                                                                                                    |
| 17   | The SDF will select the signed Letter of Intent from the location where it is saved and clicks on                                                                                                    |
|      | the <b>Open</b> button to link it to the Organisation.                                                                                                    |
|      | C Open                                                                                                    |
|      | Organize ▼     New folder       Image: Second second secon                                             |
|      | Deskop     Deskop     Deskop |
|      | Licent view      Licent view        |
|      | Music     Q     Documents     Q     Documents     Q     Q     Documents     Q     Q     Documents     Q     Q     Documents     Q     Q       |
|      | Videos @ WQA Internal Testing, DRG SDF FEPORTS Para 3 2014228.docx @ MQA Internal Testing.SDF Process 1 - 7.docx  [* Computer @ consulting Periods Netaddock                                                                                                    |
|      | Local Disk (C)<br>HP_RECOVERV (T * *                                                                                                    |
|      | riename All Hies Cancel                                                                                                    |
|      |                                                                                                    |
| 18   | A successful upload shows a <b>green</b> upload line, a <b>red</b> line will be displayed if Indicium did not                                                                                                    |
|      | process.                                                                                                    |
|      |                                                                                                    |
|      | Organisation Details - Alize Groenewald 7910160088088                                                                                                    |
|      |                                                                                                    |
|      | Organisation                                                                                                    |
|      | SDF Role Primary SDF ▼                                                                                                    |
|      | Letter of Intent: Select upload Choose File Consulting Pretoria Lhead dotx                                                                                                    |
|      | Save                                                                                                    |
|      |                                                                                                    |
| 19   | Indicium will link the organisation to the SDF, displaying the details as follows:                                                                                                    |
|      |                                                                                                    |
|      | Organisation Name SDL Number Status Role Document Name                                                                                                    |
|      | AMPLATS MANAGEMENT SERVICES L350733343 Pending Primary SDF Testing.docx                                                                                                    |
| 20   | The Status of the SDF for the organisations linked, will show Pending until the SDF has                                                                                                    |
|      | completed the updates on the organisation and uploads the Verification letter. This will be                                                                                                    |
|      | discussed further in this document.                                                                                                    |
|      | Organisation Name SDL Number Status Role Document Name                                                                                                    |
|      | AMPLATS MANAGEMENT SERVICES 1350733343 Pending Jrimary SDF Testing docy                                                                                                    |
|      | Total and the second control of the second second sec                                                                                                    |

| Document: | SDF Training Manual             |           |
|-----------|---------------------------------|-----------|
| Client:   | Mining Qualifications Authority |           |
| Date:     | 05 March 2015                   | Page   19 |

### 4.3 Update Organisation Profile

Once the SDF linked the Organisation to the SDF profile, the SDF needs to ensure that the Organisation is updated correctly. This section will guide the SDF on the sections that need to be updated and the steps necessary to ensure that updates are done.

#### 4.3.1 Organisation Details

The SDF needs to ensure and confirm that the Organisation details are up to date.

| Step | Action / Screenshot                                                                     |
|------|-----------------------------------------------------------------------------------------|
| 1    | The SDF navigates to the MQA Indicium Seta Management System page, enters his/her login |
|      |                                                                                         |
|      | MQA Indicium                                                                            |
|      | SETA Management System                                                                  |
|      | MINING QUALIFICATIONS AUTHORITY                                                         |
|      | Log IN                                                                                  |
|      | Login Information                                                                       |
|      | NOTICE > All Usernames & Passwords are CASE SENSITIVE                                   |
|      | Osemane:                                                                                |
|      | Password:                                                                               |
|      | Login                                                                                   |
|      | Forgot Password                                                                         |
|      | Register an SDF                                                                         |
| 2    | Indicium reverts to the Skills dashboard.                                               |
|      | Welcome, Alize - Pending SDF                                                            |
|      | SETA Management System                                                                  |
|      | NINING QUALIFICATIONS AVTRONTY<br>Skills                                                |
|      | WELCOME TO MQA INDICIUM!                                                                |
|      |                                                                                         |
|      | NIKIKS QUALIFICATIONS ANTRONITY                                                         |
|      | Please select a menu option above to continue.                                          |
| 3    | The SDF clicks on the <b>Skills</b> menu option.                                        |
|      |                                                                                         |
|      | SETA Management System                                                                  |
|      |                                                                                         |
|      | WELCOME TO MQA INDICIUM!                                                                |
|      |                                                                                         |
|      | BINING QUALIFICATIONS ANTRONITY                                                         |
|      | Please select a menu option above to continue.                                          |
| 4    | The SDF must click on the <b>Organisation</b> menu option.                              |

| Document: | SDF Training Manual             |           |
|-----------|---------------------------------|-----------|
| Client:   | Mining Qualifications Authority |           |
| Date:     | 05 March 2015                   | Page   20 |

| Step | Action / Screenshot                                                                                                    |
|------|----------------------------------------------------------------------------------------------------|
|      | Skills                                                                                                    |
|      |                                                                                                    |
|      | Skills >>                                                                                                    |
|      | SDF                                                                                                    |
|      |                                                                                                    |
| 5    | Indicium will open a form on the right hand side of the screen, allowing the SDF to search for the                                                                                                    |
|      | organisation, completing one of the filters and clicking on the Search button. Alternatively, the                                                                                                    |
|      | filters can be left blank and the <b>Search</b> button can simply be clicked                                                                                                    |
|      | ORGANISATION                                                                                                    |
|      | Legal Name                                                                                                    |
|      | Trade Name                                                                                                    |
|      | SDL Number (L350733343)                                                                                                    |
|      | Search                                                                                                    |
|      |                                                                                                    |
| 6    | Indicium will return the information according to the search criteria or will return all the                                                                                                    |
|      | organisations linked to the SDF in the event that the SDF searched without chiena.                                                                                                    |
|      | Organisation                                                                                                    |
|      | Legal Name                                                                                                    |
|      | Trade Name                                                                                                    |
|      | SDL Number                                                                                                    |
|      | Search                                                                                                    |
|      | Legal Name         Trade Name         SDL Number         SIC Code         Parent SDL Number         Action                                                                                                    |
|      | AMPLATS MANAGEMENT SERVICES AMPLATS MANAGEMENT SERVICES L350733343                                                                                                    |
|      | First         Previous         Next         Last         Go to Page         1         Page 1 of 1                                                                                                    |
| 7    | To access the organisation details, select or highlight by clicking on the organisation name and                                                                                                    |
|      | then click on the <b>Action</b> button.                                                                                                    |
|      |                                                                                                    |
|      | Legal Name Trade Name SDL Number SIC Code Parent SDL Number Action                                                                                                    |
|      | AMPLATS MANAGEMENT SERVICES AMPLATS MANAGEMENT SERVICES L350733343                                                                                                    |
|      | First Previous Next Last Go to Page 1 Page 1 of 1                                                                                                    |
| Q    | Indicium opens the organisation profile, on the <b>Organisation Dotails</b> screen                                                                                                    |
| U    | indicium opens the organisation prome, on the <b>organisation betans</b> screen.                                                                                                    |
|      |                                                                                                    |
|      | Skib                                                                                                    |
|      | BitOperation v- Occasedators Dirace - AMPLATS MANAGEMENT SERVICES (L350733343)  Operation from Code Strate Operation from Code Strate Strate Operation from Code Strate Operation from Code Strate Strate Stra   |
|      | Training Generations<br>Dependent (7C) Generation<br>WSP & ATR Form B 15973330 US973330 US973330                                                                                                    |
|      | Date Name         AUP-X13 MAAKDB1011 5ERVCED         AUP-X13 MAAKDB1011 5ERVCED           Organization Registration Neurolity Type         Index Name         Index Name           Organization Registration Neurolity Type         Index Name         Index Name                                                                                                    |
|      | Opperature         0           Para         11150564           Para         11150564           Fail Number         0                                                                                                    |
|      | Sector 0 Sector Sector |
|      | Total Review     12       Organization Sign     1       Prystatic Column     2011                                                                                                    |
| 0    | To adit or undeta the organization datails the ODE will aligh the Edit butter for Indiaires to such the                                                                                                    |
| Э    | To east or update the organisation details the SDF will click the <b>East</b> button for indicium to enable                                                                                                    |

| Document: | SDF Training Manual             |           |
|-----------|---------------------------------|-----------|
| Client:   | Mining Qualifications Authority |           |
| Date:     | 05 March 2015                   | Page   21 |

| Action / Screenshot                                                   |                                                                                                    |                                                                                                    |
|-----------------------------------------------------------------------|----------------------------------------------------------------------------------------------------|----------------------------------------------------------------------------------------------------|
|                                                                       | ORGANISATION DETAILS - AMPLATS MANAGEMENT SERV                                                                                               | VICES (L350733343)                                                                                                    |
| Edit                                                                  | SETA                                                                                                    | DHET                                                                                                    |
| Levy Number Type                                                      | 0                                                                                                    | 0                                                                                                    |
| SDL Number                                                            | L350733343                                                                                                    | L350733343                                                                                                    |
| Legal Name                                                            | AMPLATS MANAGEMENT SERVICES                                                                                                    | AMPLATS MANAGEMENT SERVICES                                                                                                    |
| Trade Name                                                            | AMPLATS MANAGEMENT SERVICES                                                                                                    | AMPLATS MANAGEMENT SERVICES                                                                                                    |
| the SDF must check this selecting the tick box to save the informatio | information, the SDF is required to o<br>called <b>Confirm Organisation Details</b><br>in.<br>Distan Province<br>onfirm Organisation Details | s and then clicking on the <b>Save</b> button                                                                                                    |
|                                                                       | Action / Screenshot                                                                                                    | Action / Screenshot<br>ORGANISATION DETAILS - AMPLATS MANAGEMENT SERVICES<br>SETA<br>SETA<br>Levy Number Type 0<br>SDL Number L350733343<br>Legal Name AMPLATS MANAGEMENT SERVICES<br>Trade Name AMPLATS MANAGEMENT SERVICES<br>The SDF must check / update the Organisation details ensuthe SDF checks this information, the SDF is required to selecting the tick box called Confirm Organisation Details to save the information.<br>POSULI PLOVINCE<br>Confirm Organisation Details<br>Save Lancel |

| Document: | SDF Training Manual             |           |
|-----------|---------------------------------|-----------|
| Client:   | Mining Qualifications Authority |           |
| Date:     | 05 March 2015                   | Page   22 |

4.3.2 Organisation Contact Person Details The SDF needs to ensure and confirm that the Organisation Details are up to date.

| Step | Action / Screenshot                                                                                                    |
|------|----------------------------------------------------------------------------------------------------|
| 1    | Follow steps 1 – 7 in section 7.1                                                                                                    |
| 2    | To add or edit or remove the Organisation Contact Person Details, the SDF will click on the                                                                                                    |
|      | Organisation Contact menu option.                                                                                                    |
|      |                                                                                                    |
|      | Skills                                                                                                    |
|      |                                                                                                    |
|      | Skills >> Organisation >>                                                                                                    |
|      | Organisation Contact                                                                                                    |
|      | Organisation Bank Details                                                                                                    |
|      | Child Organisations                                                                                                    |
|      | Organisation CFO Details                                                                                                    |
|      | WSP & ATR Forms                                                                                                    |
|      |                                                                                                    |
| 3    | To <b>Create</b> a new contact, the SDF will click on the <b>Create</b> button.                                                                                                    |
|      |                                                                                                    |
|      | ORGANISATION CONTACT - AMPLATS MANAGEMENT SERVICES (L350733343)                                                                                                    |
|      | Create                                                                                                    |
|      | Note:                                                                                                    |
|      | <ul> <li>Please note that at least one 'Senior Financial Representative / CFO', one 'Senior Organisation Representative /CEO', and one 'Organisation contact Person (other than SDF)' are required for SDF Verification process.</li> </ul>                                                                                                    |
|      |                                                                                                    |
| 4    | Indicium will open the Create Organisation Contact screen. The SDF must complete the fields                                                                                                    |
| -    | and click on the <b>Save</b> button to save the contact captured                                                                                                    |
|      | CREATE ORGANISATION CONTACT                                                                                                    |
|      |                                                                                                    |
|      |                                                                                                    |
|      | Title Title                                                                                                    |
|      |                                                                                                    |
|      |                                                                                                    |
|      |                                                                                                    |
|      | Telephone Number                                                                                                    |
|      | Cell Phone Number                                                                                                    |
|      | Fax Number                                                                                                    |
|      | E Mail                                                                                                    |
|      | Postal Code                                                                                                    |
|      | Postal Address Line 1                                                                                                    |
|      | Postal Address Line 2                                                                                                    |
|      | Postal Address City                                                                                                    |
|      | Postal Province                                                                                                    |
|      | Save                                                                                                    |
|      |                                                                                                    |
| 5    | Indicium saves the information on the Organisation Contact screen.                                                                                                    |
|      | ORGANISATION CONTACT - AMPLATS MANAGEMENT SERVICES (L350733343)                                                                                                    |
|      |                                                                                                    |
|      | Title First Surname Initials Designation Telephone Phone Number E Mail Postal Postal Post                                                                                                    |
|      | Training course of the training course of the training course of the   |
|      | Mrs Alize Groenewald A Manager U124561236 U121213456 U124569874 agroenewald@dtss.co.za 0081 1213 POBox Pretoria Gaute                                                                                                    |
|      | First Previous Next Last Go to Page 1 Page 1 011                                                                                                    |
|      | Note:<br>• Please note that at least one 'Senior Financial Representative / CFO' one 'Senior Organisation Representative /CFO' and one 'Organisation contact Reson (other than SDE' or a senior of the senior of the s |
|      | required for SDF Verification process.                                                                                                    |
|      |                                                                                                    |

| Document: | SDF Training Manual             |           |
|-----------|---------------------------------|-----------|
| Client:   | Mining Qualifications Authority |           |
| Date:     | 05 March 2015                   | Page   23 |

| Step | Action                 | n / Scree             | enshot                     |                             |                                               |                               |                                  |                               |                                            |
|------|------------------------|-----------------------|----------------------------|-----------------------------|-----------------------------------------------|-------------------------------|----------------------------------|-------------------------------|--------------------------------------------|
| 6    | To <b>Ed</b><br>open t | it the sp<br>he conta | ecific con<br>act details  | tact deta<br>page. L        | ills, select th<br>Ipdate the d               | e contact fr<br>etails requir | om the list<br>ed and clicl      | and click of on the <b>Sa</b> | on the <b>Edit</b> button t<br>ive button. |
|      | Creat                  | Edit                  | Remove                     | Org                         | anisation Co                                  | NTACT - AMI                   | PLATS MA                         | NAGEMEN                       | IT SERVICES (L38                           |
|      | Title                  | First<br>Name         | Surname                    | Initials                    | Designation                                   | Telephone<br>Number           | Cell<br>Phone<br>Number          | Fax<br>Number                 | E Mail                                     |
|      | Mrs                    | Alize                 | Groenewald                 | A                           | Training<br>Manager                           | 0124561236                    | 0121213456                       | 0124569874                    | agroenewald@dtss.co.z                      |
|      | First                  | Previous              | s Next                     | Last Go                     | to Page 1                                     | Page 1 of 1                   |                                  |                               |                                            |
| ,    | To <b>Re</b><br>button | move the to remo      | ne specific<br>ove the cor | contact<br>ntact fror<br>OR | details, sele<br>n the contac<br>GANISATION C | ect the cont<br>t details pag | act from the<br>ge.<br>IPLATS MA | e list and c                  | lick on the <b>Remo</b>                    |
|      | Crea                   | te Edit               | Remove                     |                             |                                               |                               |                                  |                               |                                            |
|      | Title                  | First<br>Name         | Surname                    | Initials                    | Designation                                   | Telephone<br>Number           | Cell<br>Phone<br>Number          | Fax<br>Number                 | E Mail                                     |
|      | Wirs                   | Alize                 | Groenewal                  | I.A.                        | Training<br>Manager                           | 0124561236                    | 0121213456                       | 0124569874                    | o<br>agroenewald@dtss.co                   |
|      | First                  | Previou               | us Next                    | Last G                      | o to Page 1                                   | Page 1 of 1                   |                                  |                               |                                            |

| Document: | SDF Training Manual             |           |
|-----------|---------------------------------|-----------|
| Client:   | Mining Qualifications Authority |           |
| Date:     | 05 March 2015                   | Page   24 |

4.3.3 Organisation Bank Details The SDF needs to validate the banking details currently on the MQA records.

| Step | Action / Screenshot                                                               |                                                                                                    |
|------|-----------------------------------------------------------------------------------|----------------------------------------------------------------------------------------------------|
| 1    | Follow steps 1 – 7 in section                                                     | n 7.1                                                                                                    |
| 2    | To <b>validate</b> the <b>Organisati</b> menu option.                             | on Bank Details the SDF will click on the Organisation Bank Details                                                                                           |
|      |                                                                                   | Skills                                                                                                    |
|      |                                                                                   | Skills >>Organisation >>                                                                                                    |
|      |                                                                                   | Organisation Details<br>Organisation Contact                                                                                                    |
|      |                                                                                   | Child Organisations<br>Training Committee<br>Organisation CFO Details<br>WSP & ATR Forms                                                                      |
| 3    | The SDF needs to ensure<br>impact on the Grant Payme<br>The SDF can only view the | that the details reflected on Indicium is correct as this will have an nts.<br>details.<br>GANISATION BANK DETAILS - AMPLATS MANAGEMENT SERVICES (L350733343) |
|      |                                                                                   |                                                                                                    |
|      | Name of Account Holder                                                            | None                                                                                                    |
|      | Bank Name                                                                         | 0                                                                                                    |
|      | Account Type                                                                      | 0                                                                                                    |
|      | Account Number                                                                    | None                                                                                                    |
|      | Branch Name                                                                       | None                                                                                                    |
|      | Branch Code                                                                       | None                                                                                                    |
|      | Last Date Updated                                                                 | None                                                                                                    |
|      | Last Updated By                                                                   | None                                                                                                    |
|      | Verification Status                                                               | None                                                                                                    |

| Document: | SDF Training Manual             |           |
|-----------|---------------------------------|-----------|
| Client:   | Mining Qualifications Authority |           |
| Date:     | 05 March 2015                   | Page   25 |

4.3.4 Linking Child Organisations The SDF needs to ensure that all the Child Companies are linked (if applicable).

| Step | Action / Screenshot                                                                                                    |
|------|----------------------------------------------------------------------------------------------------|
| 1    | Follow steps 1 – 7 in section 7.1                                                                                                    |
| 2    | To link the Child Organisation Bank to the organisation (Parent Organisation), the SDF will click on the Child Organisations menu option.                                                                                              |
|      | Skills >> Organisation >>                                                                                                    |
|      | Organisation Details<br>Organisation Contact<br>Organisation Bank Details<br>Child Organisations<br>Training Committee<br>Organisation CFO Details<br>WSP & ATR Forms                                                                  |
| 3    | To link a <b>Child Organisation</b> the SDF must click on the <b>Link Child Organisations</b> button.                                                                                                    |
|      | CHILD ORGANISATIONS - A<br>Link Child Organisations Save Remove View Child<br>No Records have been found for your search                                                                                                    |
| 4    | Indicium will open the window for the SDF to search for the company that is required to be linked to the SDF. The SDF will complete one of the search criterias and click on the Search button for Indicium to return the information. |
| 5    | Indicium will return the results as per the search criteria. The SDF will select the company by ticking the <b>Select</b> tick box and clicking on the <b>Link Child Organisations</b> button.                                         |
|      |                                                                                                    |
|      | Legal Name                                                                                                    |
|      | Trade Name                                                                                                    |
|      | SDL Number L210740595                                                                                                    |
|      | Search                                                                                                    |
|      | Select Legal Name Trade Name SDL Number                                                                                                    |
|      | HYDROSOL PLATINUM HYDROSOL PLATINUM<br>TECHNOLOGIES TECHNOLOGIES L210740595                                                                                                    |
|      | Link Child Organisations Cancel                                                                                                    |

| Document: | SDF Training Manual             |           |
|-----------|---------------------------------|-----------|
| Client:   | Mining Qualifications Authority |           |
| Date:     | 05 March 2015                   | Page   26 |

| Step | Action / Screenshot                           |                                   |                                 |                     |  |  |  |
|------|-----------------------------------------------|-----------------------------------|---------------------------------|---------------------|--|--|--|
| 6    | Indicium will link the orga                   | anisation selected in step 5 to t | he Main (Parent) Organisa       | ation.              |  |  |  |
|      |                                               | CHILD ODCANISATIONS - AMPLATS     | MANAGEMENT SERVICES (           | 350733343)          |  |  |  |
|      |                                               |                                   |                                 | 20001000-10)        |  |  |  |
|      |                                               | Ve Remove View Child              |                                 |                     |  |  |  |
|      | Legal Name                                    | Trade Name                        | SDL Number Link Start Date      | E Link End Date     |  |  |  |
|      | HYDROSOL PLATINUM TECHNOL                     | OGIES HYDROSOL PLATINUM TECHNOLOG | GIES L210740595 01/04/2014      |                     |  |  |  |
|      | First Previous Next Last                      | Go to Page 1 Page 1 of 1          |                                 |                     |  |  |  |
| 7    | To <b>View</b> the specific chi               | ld organisation select the orga   | nisation from the list and o    | click on the View   |  |  |  |
| -    | Child button to open the                      | organisation details page of th   | e child organisation.           |                     |  |  |  |
|      | 64                                            |                                   |                                 |                     |  |  |  |
|      |                                               | Child Organisations - A           | MPLATS MANAGEMENT               | SERVICES (L         |  |  |  |
|      | Link Child Organisations                      | Save Remove View Child            |                                 |                     |  |  |  |
|      | Legal Name                                    | Trade Name                        | SDL Number                      | Link Start Date     |  |  |  |
|      | HYDROSOL PLATINUM TEC                         | HNOLOGIES HYDROSOL PLATINUM       | TECHNOLOGIES L210740595         | 01/04/2014          |  |  |  |
|      | First Previous Next                           | Last Go to Page 1 Page 1 of 1     |                                 |                     |  |  |  |
|      |                                               |                                   |                                 |                     |  |  |  |
| 8    | To <b>Remove</b> the specific                 | child organisation if incorrectly | linked, select the organisation | ation from the list |  |  |  |
|      | and click on the <b>Remove</b>                | e button.                         |                                 |                     |  |  |  |
|      | Child Organisations - AMPLATS MANAGEMENT SERV |                                   |                                 |                     |  |  |  |
|      | Link Child Organisations                      | Save Remove View Child            |                                 |                     |  |  |  |
|      | Legal Name                                    | Trade Name                        | SDL Number                      | Link Start Date     |  |  |  |
|      | HYDROSOL PLATINUM TE                          | CHNOLOGIES HYDROSOL PLATINUM      | TERHNOLOGIES 1210740595         | 01/04/2014          |  |  |  |
|      | First Provious Next                           | Last Go to Page 1 Page 1 of 1     |                                 | a nanonana ser      |  |  |  |
|      | THE TREVIOUS NEXT                             | Case Go to rage 1 rage for        |                                 |                     |  |  |  |

| Document: | SDF Training Manual             |           |
|-----------|---------------------------------|-----------|
| Client:   | Mining Qualifications Authority |           |
| Date:     | 05 March 2015                   | Page   27 |

### 4.3.5 Training Committee

The SDF is required to capture the details of the Training Committee Members where the number of employees in the organisation is more than 50.

| Step | Action / Screenshot                                                         |                                                                                                    |
|------|-----------------------------------------------------------------------------|----------------------------------------------------------------------------------------------------|
| 1    | Follow steps 1 – 7 in section                                               | 7.1                                                                                                    |
| 2    | To add <b>Training Committee</b><br>Committee menu option.                  | • Members to the organisation, the SDF will click on the Training Skills                                                  |
|      | _                                                                           | Skills >>Organisation >>                                                                                                  |
|      |                                                                             |                                                                                                    |
|      |                                                                             | Organisation Details                                                                                                    |
|      |                                                                             | Organisation Contact                                                                                                    |
|      |                                                                             | Organisation Bank Details                                                                                                 |
|      |                                                                             | Child Organications                                                                                                    |
|      |                                                                             | (maning committee)                                                                                                    |
|      |                                                                             | WSP & ATR Forms                                                                                                    |
|      |                                                                             |                                                                                                    |
| 3    | The SDF will click on the <b>A</b> Committee window.                        | Add Training Committee Members button to open the Training                                                                |
|      |                                                                             | TRAINING COMMITTEE - AWIT EATS MANAGEMENT                                                                                 |
|      | Add Tariaian Committee I                                                    | Local Education                                                                                                    |
|      | Add Training Committee M                                                    | lembers 1                                                                                                    |
|      | No Records have been found                                                  | for your search                                                                                                    |
|      |                                                                             |                                                                                                    |
| 4    | Indicium will open the <b>Traini</b><br>SDF needs to click on the <b>Sa</b> | <b>ng Committee</b> window for the SDF to capture the information. The <b>ve</b> button to save the information captured. |
|      |                                                                             |                                                                                                    |
|      |                                                                             |                                                                                                    |
|      |                                                                             |                                                                                                    |
|      |                                                                             |                                                                                                    |
|      | Title                                                                       | T                                                                                                    |
|      | First Name                                                                  |                                                                                                    |
|      | Surname                                                                     |                                                                                                    |
|      | Initials                                                                    |                                                                                                    |
|      | Training Member                                                             | Туре                                                                                                    |
|      | Designation                                                                 |                                                                                                    |
|      | Telephone Numbe                                                             |                                                                                                    |
|      | Cell Phone Numb                                                             | er                                                                                                    |
|      | Fax Number                                                                  |                                                                                                    |
|      | E Mail                                                                      |                                                                                                    |
|      | Name Of Union                                                               |                                                                                                    |
|      | Position In Union                                                           |                                                                                                    |
|      | Save                                                                        | ]                                                                                                    |
|      |                                                                             | •                                                                                                    |

| Document: | SDF Training Manual             |           |
|-----------|---------------------------------|-----------|
| Client:   | Mining Qualifications Authority |           |
| Date:     | 05 March 2015                   | Page   28 |

|   |                                    | n wiii 3a                                          | ve ui                    | e training c                                               | ommillee                       |                            |                       |                                | liee pa                                | ye.                                                   |                  |
|---|------------------------------------|----------------------------------------------------|--------------------------|------------------------------------------------------------|--------------------------------|----------------------------|-----------------------|--------------------------------|----------------------------------------|-------------------------------------------------------|------------------|
|   |                                    |                                                    |                          | TRAINING COMM                                              | ITTEE - AMPLA                  | TS MANAGEM                 | ENT SERVIC            | CES (L350733343)               |                                        |                                                       | $\odot$          |
|   | Add Train                          | ing Committee                                      | Member                   | S                                                          |                                |                            |                       |                                |                                        |                                                       |                  |
|   | First<br>Name                      | Surname                                            | Initials                 | Training Member<br>Type                                    | Telephone<br>Number            | Cell Phone<br>Number       | Fax<br>Number         | E Mail                         | Name Of<br>Union                       | Position In<br>Union                                  | Update           |
|   | Janis<br>First P                   | Viljoen<br>revious Nex                             | J<br>t Last              | Other<br>Go to Page 1                                      | 0124563214<br>Page 1 of 1      | 0874561234                 | 0125647896            | agroenewald@dtss.co.za         | Union 1                                | Union Position                                        |                  |
|   |                                    |                                                    |                          |                                                            |                                |                            |                       |                                |                                        |                                                       |                  |
|   | To upd                             | ate the                                            | Train                    | ina Comr                                                   | nittee me                      | mber, the s                | SDF will              | select the me                  | mber a                                 | nd then a                                             | click o          |
| ; | To upd<br>the <b>Up</b>            | ate the<br><b>date</b> but                         | Train<br>ton to          | <b>ing Comm</b><br>o open the                              | <b>nittee me</b><br>details of | mber, the the the member   | SDF will<br>er. The s | select the me<br>SDF must clic | mber a<br>k on the                     | ind then c<br>e <b>Save</b> bu                        | click c<br>utton |
| ; | To upd<br>the <b>Up</b><br>save th | ate the<br>date but<br>e details                   | Train<br>ton to<br>s upd | <b>ing Comm</b><br>o open the<br>ated.                     | nittee me<br>details of        | mber, the the the member   | SDF will<br>er. The S | select the me<br>SDF must clic | mber a<br>k on the                     | ind then c<br>e <b>Save</b> bu                        | click d<br>utton |
| 5 | To upd<br>the <b>Up</b><br>save th | ate the<br><b>date</b> but<br>le details<br>sumame | Train<br>ton to<br>s upd | ing Comm<br>o open the<br>ated.<br>Training Member<br>Type | tittee me<br>details of        | mber, the state the member | SDF will<br>er. The s | Select the me<br>SDF must clic | mber a<br>k on the<br>Name Of<br>Union | nd then c<br>e <b>Save</b> bu<br>Position In<br>Union | utton            |

| Document: | SDF Training Manual             |           |
|-----------|---------------------------------|-----------|
| Client:   | Mining Qualifications Authority |           |
| Date:     | 05 March 2015                   | Page   29 |

## 4.3.6 Organisation CFO Details

| Step | Action / Screenshot                           |                                                                 |
|------|-----------------------------------------------|-----------------------------------------------------------------|
| 1    | Follow steps 1 – 7 in section 7               | 7.1                                                             |
| 2    | To add <b>CFO Details</b> to the menu option. | organisation the SDF will click on the Organisation CFO Details |
|      |                                               |                                                                 |
|      |                                               | Skills >>Organisation >>                                        |
|      |                                               | Organisation Details                                            |
|      |                                               | Organisation Contact                                            |
|      |                                               | Child Organisations                                             |
|      |                                               | Traiping Committee                                              |
|      |                                               | Organisation CFO Details                                        |
|      |                                               | WSP & ATR Forme                                                 |
|      |                                               |                                                                 |
| 3    | The SDF will click on the Edit                | button to enable the fields for editing.                        |
|      |                                               | -                                                               |
|      | Organ                                         | ISATION CFO DETAILS - AMPLATS MANAGEMENT SERVICES (L350733343)  |
|      | Edit                                          |                                                                 |
|      | Name of CFO                                   | None                                                            |
|      | Surname of CFO                                | None                                                            |
|      | CFO Cell Phone Number                         | None                                                            |
|      | CFO Fax Number                                | None                                                            |
|      | CFO Email Address                             | None                                                            |
| 4    | The SDF must click on the Sa                  | <b>ve</b> button to save the details.                           |
|      |                                               |                                                                 |
|      | CFO E                                         | mail Address                                                    |
|      |                                               |                                                                 |
|      | Save                                          | ancel                                                           |
|      |                                               |                                                                 |

| Document: | ent: SDF Training Manual        |           |
|-----------|---------------------------------|-----------|
| Client:   | Mining Qualifications Authority |           |
| Date:     | 05 March 2015                   | Page   30 |

### 4.4 Create the Verification Report

In order for the SDF to be accepted, and to get access to the WSP/ATR forms, the SDF is required to select the scenarios for the WSP/ATR submission as well as create, sign and upload the verification report for the specific organisation.

| Step | Action / Screenshot                                                                                                    |
|------|----------------------------------------------------------------------------------------------------|
| 1    | Follow steps 1 – 7 in section 7.1                                                                                                    |
| 2    | To create the verification report, the SDF will navigate to the WSP/ATR section by clicking on the <b>WSP &amp; ATR Forms</b> menu option.                                                                                                    |
|      | Skills                                                                                                    |
|      | Skills >>Organisation >>                                                                                                    |
|      | Organisation Details<br>Organisation Contact<br>Organisation Bank Details<br>Child Organisations<br>Training Committee<br>Organisation CFO Details<br>WSP & ATR Forms                                                                                                    |
| 3    | The SDF must select the applicable Financial Year from the lookup field and click on the Create button.           WSP & ATR Forms - AMPLATS MANAGEMENT SERVICES (L350733343)           View         Edit           Summary Report           Financial Year         01 April 2015 - 31 March 2016 Create           No Records have been found for your search |
| 4    | Indicium will create the forms for the specific <b>Financial Year</b> selected.                                                                                                    |
|      | Skills Year Form Type Linked Grant Status Due Date Status Date Submission Date                                                                                                    |
|      | 01 April 2015 – 31 March 2016 Forms         Yes         Created         30/04/2015         11/02/2015           First         Previous         Next         Last         Go to Page         1         Page 1 of 1                                                                                                    |
| 5    | The SDF will select the record created and click on the <b>Edit</b> button.                                                                                                    |
|      | WSP & ATR FORMS - AMPLATS MANAGEMENT SERVICES (L350<br>View Edit Summary Report                                                                                                    |
|      | Financial Year                                                                                                    |
|      | Skills Year Form Type Linked Grant Status Due Date Status Date Sub-inssion Date                                                                                                    |
|      | 01 April 2015 - 31 March 2016 Forms Yes Created 30/04/2015 11/02/2015                                                                                                    |
|      | First Previous Next Last Go to Page 1 Page 1 of 1                                                                                                    |
|      |                                                                                                    |

| Document: SDF Training Manual |                                 |           |
|-------------------------------|---------------------------------|-----------|
| Client:                       | Mining Qualifications Authority |           |
| Date:                         | 05 March 2015                   | Page   31 |

#### Step Action / Screenshot

6 The SDF must select the scenario for the WSP record created from the **Submission Scenario** lookup list and click on the **Save** button.

|    |                                                 | E                                                               |  |  |
|----|-------------------------------------------------|-----------------------------------------------------------------|--|--|
|    |                                                 | Enr                                                             |  |  |
|    |                                                 |                                                                 |  |  |
|    | Organisation Legal Name                         | AMPLATS MANAGEMENT SERVICES                                     |  |  |
|    | Financial Year                                  | 01 April 2015 – 31 March 2016 🔻                                 |  |  |
|    | WSP Status                                      | Created                                                         |  |  |
|    | Form Type                                       | Forms •                                                         |  |  |
|    | Due Date                                        | 30/04/2015                                                      |  |  |
|    | Submission Scenario                             |                                                                 |  |  |
|    | Submitted By                                    | Child                                                           |  |  |
|    | Submitted Date                                  | Consolidated                                                    |  |  |
|    | Approved By                                     | Parent                                                          |  |  |
|    | Approved Date                                   |                                                                 |  |  |
|    | Rejected By                                     |                                                                 |  |  |
|    | Rejected Date                                   |                                                                 |  |  |
|    | Saus Canad                                      | 11                                                              |  |  |
|    | Save Cancer                                     |                                                                 |  |  |
|    | Please refer to the Requirements docun          | ment for the explanation of the scenarios.                      |  |  |
|    |                                                 |                                                                 |  |  |
| 7  | The SDF now needs to navigate to the li         | list of organisations linked to the SDF profile. This is done   |  |  |
|    | by clicking on the <b>Skins</b> menu option, an | Ind selecting the <b>SDF</b> option from the ment options       |  |  |
|    |                                                 |                                                                 |  |  |
|    | Skills                                          |                                                                 |  |  |
|    | Skills >>                                       |                                                                 |  |  |
|    | Organisatio                                     | tion                                                            |  |  |
|    | SDF                                             |                                                                 |  |  |
|    |                                                 |                                                                 |  |  |
|    |                                                 | •                                                               |  |  |
| 8  | The SDF will search for their own profile,      | e, and then access it (steps 7 – 10 section 6)                  |  |  |
| 9  | then clicks on the Generate Verification        | nat requires the <b>Verification Letter</b> to be generated and |  |  |
|    |                                                 |                                                                 |  |  |
|    | Remove Generate Verification Lette              | ter                                                             |  |  |
|    | Nemore Cenerate Vemication Lette                |                                                                 |  |  |
|    | Organisation Name                               | Spenumber Status Role Document Name                             |  |  |
|    | AMPLATS MANAGEMENT SERVICES L                   | .350733343 Pending Primary SDF Testing docs                     |  |  |
|    | First Previous Next Last Go                     | o to Page 1 Page 1 of 1                                         |  |  |
|    |                                                 |                                                                 |  |  |
|    | NOTE: The Verification letter can only h        | be generated once an Organisation constructs at least one       |  |  |
|    | Senior Financial Representative or CFC          | O, one Senior Organisation Representative or CEO. and           |  |  |
|    | one Organisation contact Person (other          | r than SDF) are uploaded for SDF Verification process.          |  |  |
| 10 | Once the Varification Latter is signed          | the SDE must uplead this latter by following store 7 10         |  |  |
| 10 | Once the vernication Letter is signed,          | , the SUF must upload this letter by following steps 7 – 10     |  |  |

|   | Document:   | SDF Training Manual             |   |
|---|-------------|---------------------------------|---|
|   | Client:     | Mining Qualifications Authority |   |
|   | Date:       | 05 March 2015 Page   32         |   |
|   |             |                                 |   |
| р | Action / So | creenshot                       |   |
|   |             |                                 | - |

| Step | Action / Screenshot                                                                                                    |                                                                                                    |       |  |  |
|------|----------------------------------------------------------------------------------------------------|----------------------------------------------------------------------------------------------------|-------|--|--|
|      | section 6, click on the Verification Lette                                                                                                    | r Upload menu option,.                                                                                                    |       |  |  |
|      | Skills                                                                                                    |                                                                                                    |       |  |  |
|      | JAN 13                                                                                                    |                                                                                                    |       |  |  |
|      | Skills >>SDF >>                                                                                                    |                                                                                                    |       |  |  |
|      | Person Details                                                                                                    |                                                                                                    |       |  |  |
|      | Organis                                                                                                    | ation Details                                                                                                    |       |  |  |
|      | Verifica                                                                                                    | tion Letter Upload                                                                                                    |       |  |  |
|      |                                                                                                    |                                                                                                    |       |  |  |
| 11   | The SDF needs to select the Organisat clicking on the magnifying glass next to <b>C</b>                                                                                                    | tion for which the <b>Verification Letter</b> is intended fo<br><b>Drganisation.</b>                                                                                                    | or by |  |  |
|      | Organization                                                                                                    |                                                                                                    |       |  |  |
|      | Organisation                                                                                                    |                                                                                                    |       |  |  |
|      | Verfication Letter: Select upload                                                                                                    | Choose File No file chosen                                                                                                    |       |  |  |
|      |                                                                                                    |                                                                                                    |       |  |  |
| 12   | The SDF will search for the organisation                                                                                                    | n completing one of the filters and clicks on the Sea                                                                                                    | arch  |  |  |
|      | button or alternatively the <b>Search</b> button                                                                                                    | is solely clicked on – Indicium will return the results                                                                                                    | s per |  |  |
|      | inter chiena, or return an organisations in                                                                                                    | iked to the SDF, if doing a blank search.                                                                                                    |       |  |  |
|      | The SDF will select the organisation b                                                                                                    | y clicking on the organisation name and clicks on                                                                                                    | the   |  |  |
|      | Select button.                                                                                                    |                                                                                                    |       |  |  |
|      |                                                                                                    |                                                                                                    |       |  |  |
|      |                                                                                                    | Organisation ID                                                                                                    |       |  |  |
|      | Organisation Legal Name                                                                                                    | Organisation ID                                                                                                    |       |  |  |
|      | Organisation Legal Name Organisation Trade Name                                                                                                    | Organisation ID                                                                                                    |       |  |  |
|      | Organisation Legal Name Organisation Trade Name SDL Number                                                                                                    | Organisation ID                                                                                                    |       |  |  |
|      | Organisation Legal Name<br>Organisation Trade Name<br>SDL Number<br>Search                                                                                                    | Organisation ID                                                                                                    |       |  |  |
|      | Organisation Legal Name Organisation Trade Name SDL Number Search Organisation Legal Name                                                                                                    | ORGANISATION ID                                                                                                    |       |  |  |
|      | Organisation Legal Name Organisation Trade Name SDL Number Search Organisation Legal Name AMPLATS MANAGEMENT SERVICES                                                                                                    | ORGANISATION ID                                                                                                    |       |  |  |
|      | Organisation Legal Name Organisation Trade Name SDL Number Search Organisation Legal Name AMPLATS MANAGEMENT SERVICES First Previous Next Last Go to Page 1                                                                                                    | ORGANISATION ID                                                                                                    |       |  |  |
|      | Organisation Legal Name Organisation Trade Name SDL Number Search Organisation Legal Name AMPLATS MANAGEMENT SERVICES First Previous Next Last Go to Page 1 Select Cancel                                                                                                    | ORGANISATION ID         Image: state of the state of the state of |       |  |  |
| 13   | Organisation Legal Name<br>Organisation Trade Name<br>SDL Number<br>Search<br>Organisation Legal Name<br>AMPLATS MANAGEMENT SERVICES<br>First Previous Next Last Go to Page 1<br>Select Cancel<br>The SDF then uploads the Verification<br>steps 16 – 18 in section 6. The SDF will set                                                                                                    | ORGANISATION ID         organisation Trade Name       SDL Number         AMPLATS MANAGEMENT SERVICES       L350733343         Page 1 of 1       Letter by clicking on the Choose File button and fol save the upload by clicking on the Save button.                                                                                                    | lows  |  |  |
| 13   | Organisation Legal Name<br>Organisation Trade Name<br>SDL Number<br>Search<br>Organisation Legal Name<br>AMPLATS MANAGEMENT SERVICES<br>First Previous Next Last Go to Page 1<br>Select Cancel<br>The SDF then uploads the Verification<br>steps 16 – 18 in section 6. The SDF will section 15. The SDF will section 15. The SDF will secting 15. The SDF wi      | ORGANISATION ID         organisation Trade Name         SDL Number         AMPLATS MANAGEMENT SERVICES         Lasson 1 of 1                                                                                                    | lows  |  |  |
| 13   | Organisation Legal Name<br>Organisation Trade Name<br>SDL Number<br>Search<br>Organisation Legal Name<br>AMPLATS MANAGEMENT SERVICES<br>First Previous Next Last Go to Page 1<br>Select Cancel<br>The SDF then uploads the Verification<br>steps 16 – 18 in section 6. The SDF will section 6.                                                                                                    | ORGANISATION ID         organisation Trade Name         SDL Number         AMPLATS MANAGEMENT SERVICES         Page 1 of 1    Lassor File button and fol save the upload by clicking on the Save button. TION LETTER UPLOAD - ALIZE GROENEWALD 7910160088088                                                                                                    | lows  |  |  |
| 13   | Organisation Legal Name<br>Organisation Trade Name<br>SDL Number<br>Search<br>Organisation Legal Name<br>AMPLATS MANAGEMENT SERVICES<br>First Previous Next Last Go to Page 1<br>Select Cancel<br>The SDF then uploads the Verification<br>steps 16 – 18 in section 6. The SDF will section 6.                                                                                                    | ORGANISATION ID         organisation Trade Name         AMPLATS MANAGEMENT SERVICES         Page 1 of 1    Lassor File button and fol save the upload by clicking on the Save button.  TION LETTER UPLOAD - ALIZE GROENEWALD 7910160088088                                                                                                    | lows  |  |  |
| 13   | Organisation Legal Name         Organisation Trade Name         SDL Number         Search         Organisation Legal Name         AMPLATS MANAGEMENT SERVICES         Eirst       Previous         Next       Last         Go to Page       1         Select       Cancel                                                                                                    | Organisation ID         organisation Trade Name       SDL Number         AMPLATS MANAGEMENT SERVICES       L350733343         Page 1 of 1       Letter by clicking on the Choose File button and folsave the upload by clicking on the Save button.         TION LETTER UPLOAD - ALIZE GROENEWALD 7910160088088         AMPLATS MANAGEMENT SERVICES-AMPLATS MANAGEMENT SERVICES                                                                                                    | lows  |  |  |
| 13   | Organisation Legal Name         Organisation Trade Name         SDL Number         Search         Organisation Legal Name         AMPLATS MANAGEMENT SERVICES         First         Previous         Next         Last         Go to Page         Select         Cancel    The SDF then uploads the Verification steps 16 – 18 in section 6. The SDF will section 6. The SDF will section 6. The SDF will section 10. The SDF will section 10. The SDF will sectin 10. The SDF will section 10. The SDF will sec                                                                                                    | ORGANISATION ID         Organisation Trade Name         SDL Number         AMPLATS MANAGEMENT SERVICES         Page 1 of 1         Letter by clicking on the Choose File button and fol save the upload by clicking on the Save button.         TON LETTER UPLOAD - ALIZE GROENEWALD 7910160088088         AMPLATS MANAGEMENT SERVICES-AMPLATS MANAGEMENT SERVICES-AMPLATS MANAGEMENT SERVICES AMPLATS MANAGEMENT SERVICES AMPLATS MANAGEMENT SERVICES AMPLATS MANAGEMENT SERVICES AMPLATS MANAGEMENT SERVICES AMPLATS MANAGEMENT SERVICES AMPLATS MANAGEMENT SERVICES AMPLATS MANAGEMENT SERVICES AMPLATS MANAGEMENT SERVICES AMPLATS MANAGEMENT SER                                                                                                    | lows  |  |  |
| 13   | Organisation Legal Name         Organisation Trade Name         SDL Number         Search         Organisation Legal Name         AMPLATS MANAGEMENT SERVICES         Eirst         Previous         Next         Last         Go to Page 1         Select         Cancel                                                                                                    | ORGANISATION ID         organisation Trade Name         SDL Number         AMPLATS MANAGEMENT SERVICES         L350733343         Page 1 of 1         Letter by clicking on the Choose File button and folseave the upload by clicking on the Save button.         TION LETTER UPLOAD - ALIZE GROENEWALD 7910160088088         AMPLATS MANAGEMENT SERVICES-AMPLATS MANAGEMENT SERVICES-AMPLATS MANAGEMENT SERVICES AMPLATS MANAGEMENT SERVICES AMPLATS MANAGEMENT SERVICES AMPLATS MANAGEMENT SERVICES AMPLATS MANAGEMENT SERVICES AMPLATS MANAGEMENT SERVICES AMPL                                                                                                    | lows  |  |  |
| 13   | Organisation Legal Name         Organisation Trade Name         SDL Number         Search         Organisation Legal Name         AMPLATS MANAGEMENT SERVICES         First         Previous         Next         Last         Go to Page 1         Select         Cancel    The SDF then uploads the Verification steps 16 – 18 in section 6. The SDF will section 6. The SDF will section for the section for the sec                                                                                                    | Organisation ID         Organisation Trade Name         AMPLATS MANAGEMENT SERVICES         Page 1 of 1         Letter by clicking on the Choose File button and fol save the upload by clicking on the Save button.         TON LETTER UPLOAD - ALIZE GROENEWALD 7910160088088         AMPLATS MANAGEMENT SERVICES-AMPLATS MANAGEMENT SERVICES         AMPLATS MANAGEMENT SERVICES-AMPLATS MANAGEMENT SERVICES-AMPLATS MANAGEMENT SERVICES SERVICES SERVICES SERVICES SERVICES SERVICES SERVICES SERVICES SERVICES SERVICES SERVICES SERVICES SERVICES SERVICES SERVICES SERVICES SERVICES SERVICES SERVICES SERVICES SERVICES SERVICES SERVICES SERVICES SERVICES SERVICES SERVICES SERVICES SERVICES SERVICES SERVICES SERVICES SERVIC                                                                                                    | lows  |  |  |
| 13   | Organisation Legal Name<br>Organisation Trade Name<br>SDL Number<br>Search<br>Organisation Legal Name<br><u>AMPLATS MANAGEMENT SERVICES</u><br>First Previous Next Last Go to Page 1<br>Select Cancel<br>The SDF then uploads the Verification<br>steps 16 – 18 in section 6. The SDF will sector 18 in section 18 in Section 18 in Sect | ORGANISATION ID         Organisation Trade Name         SDL Number         AMPLATS MANAGEMENT SERVICES         L350733343         Page 1 of 1         Letter by clicking on the Choose File button and folsave the upload by clicking on the Save button.         TON LETTER UPLOAD - ALIZE GROENEWALD 7910160088088                                                                                                    | lows  |  |  |
| 13   | Organisation Legal Name         Organisation Trade Name         SDL Number         Search         Organisation Legal Name         AMPLATS MANAGEMENT SERVICES         First         Previous         Next         Last         Go to Page 1         Select         Cancel    The SDF then uploads the Verification steps 16 – 18 in section 6. The SDF will section 6. The SDF will section 1. The SDF will section 1. The SDF will sectin 1. The SDF will section 1. The SDF will sect                                                                                                    | ORGANISATION ID         organisation Trade Name         SDL Number         AMPLATS MANAGEMENT SERVICES         Labor 33343         Page 1 of 1         Letter by clicking on the Choose File button and fol save the upload by clicking on the Save button.         TION LETTER UPLOAD - ALIZE GROENEWALD 7910160088088         AMPLATS MANAGEMENT SERVICES-AMPLATS MANAGEMENT SERVICES-AMPLATS MANAGEMENT SERVICES AMPLATS MANAGEMENT SERVICES AMPLATS MANAGEMENT SERVICES AMPLATS MANAGEMENT SERVICES AMPLATS MANAGEMENT SERVICES AMPLATS MANAGEMENT SERVICES AMP                                                                                                    | lows  |  |  |

| Document: | SDF Training Manual             |           |
|-----------|---------------------------------|-----------|
| Client:   | Mining Qualifications Authority |           |
| Date:     | 05 March 2015                   | Page   33 |

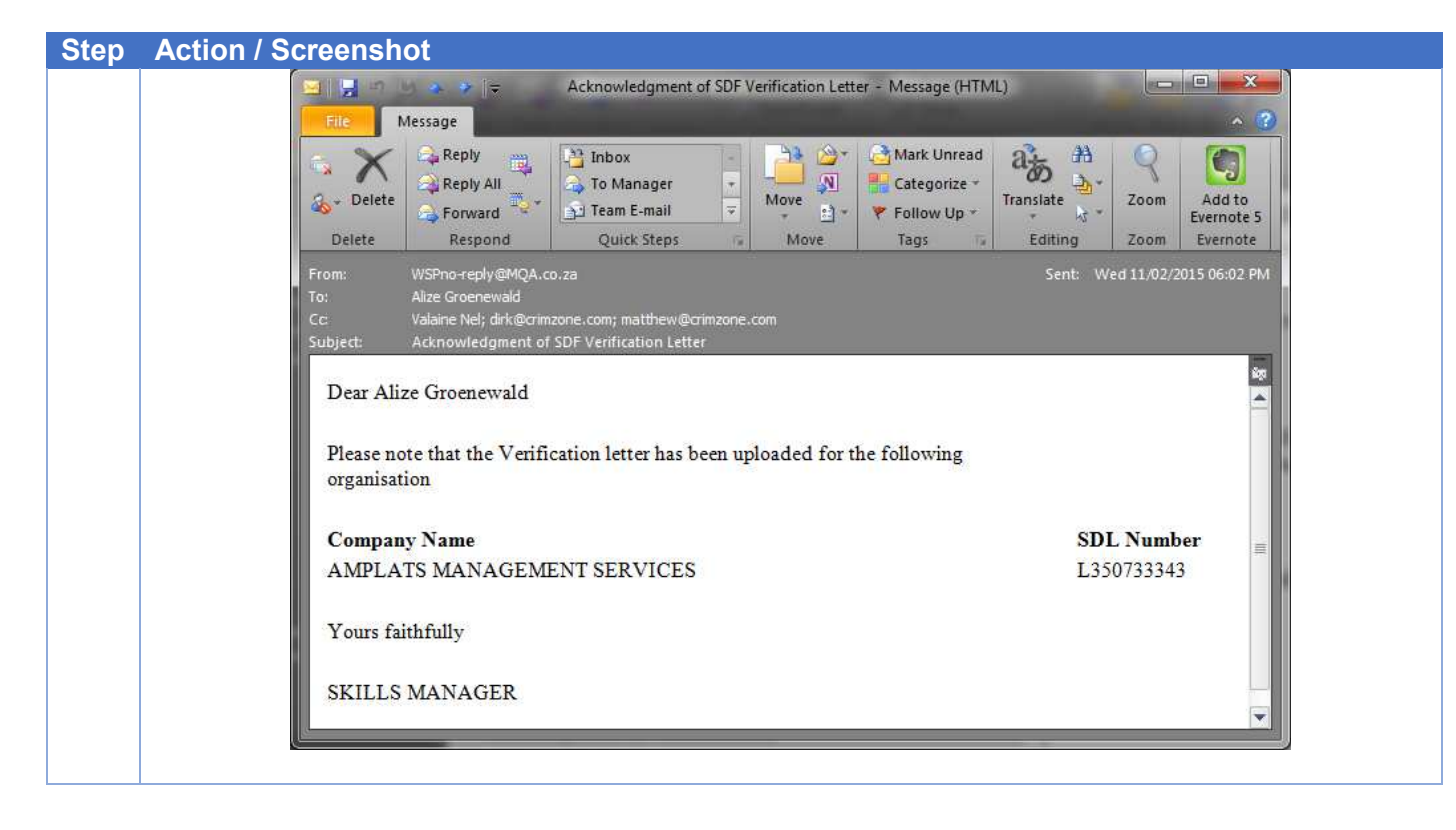

| Document: | SDF Training Manual             |           |
|-----------|---------------------------------|-----------|
| Client:   | Mining Qualifications Authority |           |
| Date:     | 05 March 2015                   | Page   34 |

# 5 WSP/ATR Offline Application Functionality

This section will guide the SDF in completing the Workplace Skills Plan (WSP) and Annual Training Report (ATR) with the use of the MQA WSP/ATR Offline Application.

**PLEASE NOTE:** Although the financial year is selected for the submission of the WSP/ATR, the reporting period for the report and plan are as follows:

- Annual Training Report (ATR): 01 January 2014 31 December 2014
  - Workplace Skills Plan (WSP): 01 January 2015 31 December 2015

#### 5.1 Installation of the MQA WSP/ATR Offline Application

•

In order for the SDF to submit the WSP/ATR by the deadline of 30 April 2015, the SDF is required to implement the MQA Offline Application. The following steps must be followed in order to successfully install the Offline Application

| Step | Action / Screenshot                                                                                                    |                                 |
|------|----------------------------------------------------------------------------------------------------|---------------------------------|
| 1    | The SDF will receive 2 files<br>i. MQAWSPATROffline.zip<br>ii. MQA_WSP-ATR 2015.xlsm                                                          |                                 |
| 2    | Create a <b>MQA Offline Application</b> folder on the computer deskter Offline Application) and <b>SAVE BOTH</b> files in this folder.        | op (C:\Users\sdf\Desktop\MQA    |
|      | MQA Offline Application > + 4                                                                                                    | earch MQA Offline Application   |
|      | Organize  Include in library  Share with  Burn New folder                                                                                     | III 🔹 🔟 🔞                       |
|      | A Favorites                                                                                                    | Date modified Type              |
|      | Desktop                                                                                                    | 10/02/2015 05:35 Microsoft      |
|      | Downloads MQAWSPATROffline.zip                                                                                                    | 06/02/2015 11:16 WinRAR Z       |
|      |                                                                                                    |                                 |
| 3    | Now, extract the contents of the <b>MQAWSPATROffline.zip</b> file in t this file, and select the <b>Extract to MQAWSPATROffline</b> \ option. | he same folder – right click on |

| Document: | SDF Training Manual             |           |
|-----------|---------------------------------|-----------|
| Client:   | Mining Qualifications Authority |           |
| Date:     | 05 March 2015                   | Page   35 |

| Sten | Action / Screenshot          |                             |                                                                     |                                                               |                           |
|------|------------------------------|-----------------------------|---------------------------------------------------------------------|---------------------------------------------------------------|---------------------------|
| otep |                              | Name                        | ~                                                                   | Date modified                                                 | Туре                      |
|      |                              |                             | ATR 2015 Im test view                                               | 10/02/2015 05:25                                              | Microsoft                 |
|      |                              | MQAWSPA                     | TROffline.zip                                                       | 06/02/2015 11:16                                              | WinRAR Z                  |
|      |                              | 0                           | pen                                                                 |                                                               |                           |
|      |                              | 🦉 E                         | tract files                                                         |                                                               |                           |
|      |                              |                             | tract Here                                                          |                                                               |                           |
|      |                              |                             |                                                                     | 2.                                                            |                           |
|      |                              |                             | an with OfficeScan                                                  |                                                               |                           |
|      |                              | 0                           | pen with                                                            | •                                                             |                           |
|      |                              | S                           | Dare with                                                           |                                                               |                           |
|      |                              | R                           | estore previous versions                                            |                                                               |                           |
|      |                              | Si                          | end to                                                              |                                                               |                           |
|      |                              | c                           | ut                                                                  |                                                               |                           |
|      |                              | c                           | ору                                                                 |                                                               |                           |
|      |                              | c                           | reate shortcut                                                      |                                                               |                           |
|      |                              | D                           | elete                                                               |                                                               |                           |
|      |                              | R                           | ename                                                               |                                                               |                           |
|      |                              | p                           | operties                                                            |                                                               |                           |
|      |                              |                             |                                                                     |                                                               |                           |
|      |                              | < [                         | III                                                                 |                                                               | •                         |
|      |                              |                             |                                                                     |                                                               |                           |
| 4    | This will create a <b>MQ</b> | WSPATROff                   | ine folder in the                                                   | e MQA Offlin                                                  | e Application folder.     |
|      |                              |                             |                                                                     |                                                               |                           |
|      | 📕 🕨 MQA                      | Offline Application 🕨       |                                                                     | 👻 🍫 Search MQ                                                 | 2A Offline Application 🔎  |
|      | - Se o                       | nen 💌 Share with            | <ul> <li>Burn New fol</li> </ul>                                    | lder                                                          |                           |
|      |                              | pen - Judie with            | × 5000 NC00100                                                      | iuci                                                          |                           |
|      | rites                        | Name                        |                                                                     | Dat                                                           | e modified Type           |
|      | sktop                        |                             | QAWSPATROffline                                                     | 13/                                                           | 02/2015 02:52 File folder |
|      | wnloads                      | Di M                        | QA_WSP-ATR 2015 Im tes                                              | st.xlsm 10/                                                   | 02/2015 05:35 Microsoft   |
|      | cent Places                  |                             | QAWSPATROffline.zip                                                 | 06/                                                           | 02/2015 11:16 WinRAR Z    |
|      |                              |                             |                                                                     |                                                               |                           |
| 5    | Access this folder and       | double click o              | n the setup.ex                                                      | <b>e</b> file.                                                |                           |
|      |                              |                             |                                                                     |                                                               |                           |
|      |                              | . • MQAWSPATROff            | ine 🕨 🔹 😽                                                           | Search MQAWSPA1                                               | ROffline S                |
|      |                              | Chara with an               | Duna Maufaldan                                                      | g                                                             | - 51 0                    |
|      |                              | Snare with 👻                | burn inew folder                                                    | 8==                                                           | ·                         |
|      |                              | Name                        |                                                                     | Date modifie                                                  | d Type                    |
|      |                              | Application Fi              | les                                                                 | 06/02/2015 0                                                  | 8:36 File fold            |
|      |                              |                             | Offline.application                                                 | 06/02/2015 0                                                  | 8:36 Applicat             |
|      |                              | ( setup.exe                 |                                                                     | 06/02/2015 0                                                  | 8:36 Applicat             |
|      |                              |                             |                                                                     |                                                               |                           |
| 6    | Click Run on the wind        | ow to confirm               | the action.                                                         |                                                               |                           |
|      |                              |                             |                                                                     |                                                               |                           |
|      |                              | Open File - See             | urity Warning                                                       |                                                               | 23                        |
|      |                              |                             |                                                                     |                                                               |                           |
|      |                              | The publish<br>run this sof | er could not be verified.<br>tware?                                 | Are you sure you wan                                          | tto                       |
|      |                              |                             | Name:fline Application\/                                            | MQAWSPATROffline\setu                                         | up.exe                    |
|      |                              | Pu                          | blisher: Unknown Publisher                                          | r -                                                           |                           |
|      |                              |                             | From: C:\Users\alizeo\Desi                                          | ktop\MQA Offline Applic                                       | atio                      |
|      |                              |                             |                                                                     |                                                               |                           |
|      |                              |                             |                                                                     | Run Canc                                                      | el                        |
|      |                              | Always as                   | k before opening this file                                          |                                                               |                           |
|      |                              |                             |                                                                     |                                                               |                           |
|      |                              | This nub                    | file does not have a valid digit<br>isher. You should only run soft | al signature that verifies its<br>ware from publishers you to | ust.                      |
|      |                              | Hov                         | v can I decide what software to                                     | <u>) run?</u>                                                 |                           |
|      |                              | <u></u>                     |                                                                     |                                                               |                           |

| Document: | SDF Training Manual             |           |
|-----------|---------------------------------|-----------|
| Client:   | Mining Qualifications Authority |           |
| Date:     | 05 March 2015                   | Page   36 |

| Step | Action / Screenshot                                                                                                    |
|------|----------------------------------------------------------------------------------------------------|
| 7    | The installer requires the SDF to Accept the terms in order to continue with the installation of the first component needed of the Offline Application                                                                                                    |
|      | MICROSOFT SOFTWARE SUPPLEMENTAL LICENSE TERMS  INET FRAMEWORK 4.5 FOR MICROSOFT WINDOWS OPERATING SYSTEM AND ASSOCIATED LANGUAGE PACKS  Microsoft Corporation (or based on where you live, one of its affiliates) licenses this supplement to you. If you are licensed to use Microsoft Windows operating system software (the Necessary Control of the pending License Agreement?  If you choose Dont Accept, install will close. To install you must accept this agreement.  Accept Dont Accept Dont Accept |
|      |                                                                                                    |
| 8    | The installer opens the MQAWSPATROffline Setup progress bar to indicate the progress of installing the .NET framework component.                                                                                                    |
| 9    | DEPENDING on the User Account Control settings on your computer Windows will open a window confirming the installation of this component – click YES to continue.                                                                                                    |
| 10   |                                                                                                    |
| 10a  | Wait for this installation to complete.                                                                                                    |

| Document: | SDF Training Manual             |           |
|-----------|---------------------------------|-----------|
| Client:   | Mining Qualifications Authority |           |
| Date:     | 05 March 2015                   | Page   37 |

| Step | Action / Screenshot                                                                                                    |
|------|----------------------------------------------------------------------------------------------------|
|      | MQAWSPATROffline Setup                                                                                                    |
|      | Installing Microsoft .NET Framework 4.5 (x86 and x64)<br>Cancel                                                                                                    |
| 10b  | NOTE: On some computers the installer will request for a computer restart or reboot                                                                                                    |
|      | MQAWSPATROffline Setup                                                                                                    |
|      | Setup must reboot before proceeding.                                                                                                    |
|      | Choose 'Yes' to reboot now or 'No' to manually reboot later.                                                                                                    |
|      | Yes No                                                                                                    |
|      |                                                                                                    |
| 11   | Click Install on the next window that opens                                                                                                    |
|      | Application Install - Security Warning         Publisher cannot be verified.         Are you sure you want to install this application?                                                                                                    |
|      | Name:         MQAWSPATROffline         From (Hover over the string below to see the full domain):         C:\Users\alizeg\Desktop\MQA Offline Application\MQAWSPATROffline         Publisher:         Unknown Publisher         While applications from the Internet can be useful, they can potentially harm your computer. If you do not trust the source, do not install this software. More Information |
|      |                                                                                                    |
| 12   | The Offline Application window will open, ready for the SDF to logon with the current Username, Password and SDL Number                                                                                                    |
|      | Login SDF Login User name Password SDL Number Login Login                                                                                                    |
| 40   | The application is also evolution on the Windows start up many should the ODE service to as                                                                                                    |
| 13   | The application is also available on the Windows start-up menu should the SDF require to go back at anytime.                                                                                                    |

| Document: | SDF Training Manual             |           |
|-----------|---------------------------------|-----------|
| Client:   | Mining Qualifications Authority |           |
| Date:     | 05 March 2015                   | Page   38 |

#### Step Action / Screenshot

| 420   | aleky Notes             | 5        |
|-------|-------------------------|----------|
| ्रि २ | ync 2013                |          |
| 2     | Aicrosoft Excel 2010    | •        |
| P 🔄 F | PowerPoint 2013         |          |
|       | MQAWSPATROffline        |          |
|       | II Programs             |          |
| Searc | ch programs and files 👂 |          |
|       | 0 6 0                   |          |
|       |                         | <b>—</b> |

| Document: | SDF Training Manual             |           |
|-----------|---------------------------------|-----------|
| Client:   | Mining Qualifications Authority |           |
| Date:     | 05 March 2015                   | Page   39 |

#### 5.2 Use the MQA WSP/ATR Offline Excel Template

The information for the WSP/ATR Offline Application must be populated in the Excel template, in order to import it into the Offline Application and send it -to the Indicium system. This section discusses the different forms, fields and functionality.

PLEASE NOTE: You do not need to be online or connected to the internet to complete these forms

#### 5.2.1 Biodata and ATR

The following information is required to be completed on the Biodata and ATR form

#### 5.2.1.1 Fields

The following fields need to be populated on the Biodata and ATR worksheet. Please note the following:

- Field Type Indicates the type of field / what is allowed to be used in that field.
- Compulsory This will indicated whether you are required to complete this field or not. Y Yes, N
   No

| #  | Field Name                                                                                     | Field Type         | Compulsory? |
|----|------------------------------------------------------------------------------------------------|--------------------|-------------|
| 1  | ID No. / Passport No                                                                           | Alphanumeric Field | Y           |
| 2  | Industry No                                                                                    | Alphanumeric Field | Ν           |
| 3  | Surname                                                                                        | Text Field         | Y           |
| 4  | Name                                                                                           | Text Field         | Y           |
| 5  | Year of Birth                                                                                  | Lookup Field       | Y           |
| 6  | Gender                                                                                         | Lookup Field       | Y           |
| 7  | Race                                                                                           | Lookup Field       | Y           |
| 8  | Disabled?                                                                                      | Lookup Field       | Y           |
| 9  | SA Citizen? Lookup Field                                                                       |                    | Y           |
| 10 | Province                                                                                       | vince Lookup Field |             |
| 11 | Municipality                                                                                   | Lookup Field       |             |
| 12 | Highest Qualification Type                                                                     | Lookup Field       |             |
| 13 | Employment Status Lookup Field                                                                 |                    | Y           |
| 14 | Occupational Levels Lookup Field                                                               |                    | Y           |
| 15 | Job Title Free<br>text (80characters)                                                          |                    | Y           |
| 16 | OFO Occupation Code                                                                            | Lookup Field       | Y           |
| 17 | OFO Specialisation                                                                             | Lookup Field       |             |
| 18 | OFO Occupation                                                                                 | Lookup Field       | Y           |
| 19 | Qualification / Learning Programme Type                                                        | Lookup Field       | Ν           |
| 20 | Specify if selected Skills Programme, Learnership or a NQF 5-10<br>Learning in previous column | Lookup Field       | Ν           |
| 21 | Achievement Status                                                                             | Lookup Field       | Ν           |
| 22 | Year Enrolled / Finished                                                                       | Lookup Field       | Ν           |

| Document: | SDF Training Manual             |           |
|-----------|---------------------------------|-----------|
| Client:   | Mining Qualifications Authority |           |
| Date:     | 05 March 2015                   | Page   40 |

*5.2.1.2 Functionality* The following functionalities are on the page for Biodata and ATR worksheet.

| Step | Functionality                                                                                             |  |  |  |
|------|----------------------------------------------------------------------------------------------------|--|--|--|
| 1    | All fields indicated as a <b>Lookup</b> field, are fields with a lookup with specific values to use. The  |  |  |  |
|      | SDF cannot change these, or use values other than what is in the list of lookup values.                   |  |  |  |
| 2    | The <b>OFO Occupation Code</b> field has a built in search functionality. When you click in this field, a |  |  |  |
|      | page will open that looks as follows (please see below):                                                  |  |  |  |
|      |                                                                                                    |  |  |  |
|      | Search for an Occupation                                                                                  |  |  |  |
|      | Please enter search criteria for occupation: Please dick on Occupation for more information:              |  |  |  |
|      | 111202 General Manager Public Service                                                                     |  |  |  |
|      | 11202 Labour Inspectorate Manager<br>111203 General Manager Local Authority                               |  |  |  |
|      | Search Select Occupation 111203 Local Autonoty Manager                                                    |  |  |  |
|      | 111007 Senior Government Manager                                                                          |  |  |  |
|      |                                                                                                    |  |  |  |
|      |                                                                                                    |  |  |  |
|      | OFO Submajor Group                                                                                        |  |  |  |
|      |                                                                                                    |  |  |  |
|      | OFO Minor Group                                                                                           |  |  |  |
|      |                                                                                                    |  |  |  |
|      |                                                                                                    |  |  |  |
|      | OFO Unit Group                                                                                            |  |  |  |
|      |                                                                                                    |  |  |  |
|      | OFO Occupation                                                                                            |  |  |  |
|      |                                                                                                    |  |  |  |
|      |                                                                                                    |  |  |  |
|      |                                                                                                    |  |  |  |
|      |                                                                                                    |  |  |  |
|      |                                                                                                    |  |  |  |
|      |                                                                                                    |  |  |  |
|      |                                                                                                    |  |  |  |
|      |                                                                                                    |  |  |  |
|      |                                                                                                    |  |  |  |
|      |                                                                                                    |  |  |  |
|      |                                                                                                    |  |  |  |
|      | The SDF can search for the occupation by adding search criteria and clicking on the Search                |  |  |  |
|      | button.                                                                                                   |  |  |  |
|      |                                                                                                    |  |  |  |
|      | Please enter search criteria for occupation:                                                              |  |  |  |
|      |                                                                                                    |  |  |  |
|      |                                                                                                    |  |  |  |
|      |                                                                                                    |  |  |  |
|      | Search Select Occupation                                                                                  |  |  |  |
|      |                                                                                                    |  |  |  |
|      |                                                                                                    |  |  |  |
|      | OR select an occupation from the list for more information                                                |  |  |  |
|      |                                                                                                    |  |  |  |
|      | Please click on Occupation for more information:                                                          |  |  |  |
|      | 111202 General Manager Public Service                                                                     |  |  |  |
|      | 111202 Labour Inspectorate Manager                                                                        |  |  |  |
|      | 111203 Local Authority Manager                                                                            |  |  |  |
|      | 111203 Municipal Manager<br>111207 Senior Government Manager                                              |  |  |  |
|      | 121101 Account Systems Manager                                                                            |  |  |  |

| Document: | SDF Training Manual             |           |
|-----------|---------------------------------|-----------|
| Client:   | Mining Qualifications Authority |           |
| Date:     | 05 March 2015                   | Page   41 |

|        | 1 MANAGERS                                                                                                    |  |  |
|--------|----------------------------------------------------------------------------------------------------|--|--|
|        | Managers plan, direct, coordinate and evaluate the overall activities of enterprises, governments and other organizations, or of organizational units within t                                                                                                    |  |  |
|        | OFO Submajor Group                                                                                                    |  |  |
|        | 11 Chief Executives, Senior Officials and Legislators                                                                                                    |  |  |
|        | Chief executives, senior officials and legislators formulate and review the policies and plan, direct coordinate and evaluate the overall activities of enterprise                                                                                                    |  |  |
|        | OFO Minor Group                                                                                                    |  |  |
|        | 111 Legislators and Senior Officials                                                                                                    |  |  |
|        | Legislators and senior officials determine, formulate, advise on and direct the implementation of policies of national, state, regional or local governments or                                                                                                    |  |  |
|        | OFO Unit Group                                                                                                    |  |  |
|        | 1112 Senior Government Officials                                                                                                    |  |  |
|        | Senior government officials advise governments on policy matters, oversee the interpretation and implementation of government policies and legislation by                                                                                                    |  |  |
|        | OFO Occupation                                                                                                    |  |  |
|        | 111203 Local Authority Manager                                                                                                    |  |  |
|        | Plans, organises, directs, controls, reviews and oversees the interpretation and implementation of local government policies and legislation.                                                                                                    |  |  |
|        | Occupation Tasks                                                                                                    |  |  |
|        | Advising networks state; regulated or government budgets, laws and regulations, including amendments<br>Coordinating activities with other senior government managers and officials<br>Ensuring appropriate systems and procedures are developed and implemented to provide budgetary control<br>Establishing objectives for government departments or agencies in accordance with government legislation and policy<br>Formulating or approving and evaluating programs and procedures for the implementation of government polices in conjunction or consultation with governm<br>Making presentations to legislative and other government committees regarding policies programs or budgets<br>Overseeing the interpretation and implementation of government policies and legislation by government departments and agencies<br>Recommending, reviewing, evaluating and approving documents, briefs and reports submitted by middle managers and senior staff members |  |  |
| The SI | DF will click on the <b>Select Occupation</b> button to select the occupation just viewed                                                                                                    |  |  |

| Document: | SDF Training Manual             |           |
|-----------|---------------------------------|-----------|
| Client:   | Mining Qualifications Authority |           |
| Date:     | 05 March 2015                   | Page   42 |

#### 5.2.2 Form 2: WSP

The following information needs to be completed on the WSP form.

5.2.2.1 Fields

The following fields needs to be populated on the WSP worksheet. Please note the following:

- Field Type Indicates the type of field / what is allowed to be used in that field.
- Compulsory This will indicated whether you are required to complete this field or not. Y Yes, N
   No

| #  | Field Name                                                                                                    | Field Type                                                                 | Compulsory? |
|----|----------------------------------------------------------------------------------------------------|----------------------------------------------------------------------------|-------------|
| 1  | Qualification / Learning Programme Type                                                                               | Lookup Field                                                               | Y           |
| 2  | Specify if selected <i>Skills Programme, Short Course, Other, Learnership</i> or <i>NQF 5 -10</i> in previous column. | Lookup Field                                                               | Y           |
| 3  | Managers                                                                                                    | Numerical Field                                                            | Y           |
| 4  | Professionals                                                                                                    | Numerical Field                                                            | Y           |
| 5  | Technicians and Associate Professionals                                                                               | Numerical Field                                                            | Y           |
| 6  | Clerical Support Workers                                                                                              | Numerical Field                                                            | Y           |
| 7  | Service and Sales Workers                                                                                             | Numerical Field                                                            | Y           |
| 8  | Skilled Agricultural, Forestry, Fishery, Craft and Related Trades Workers                                             | ricultural, Forestry, Fishery, Craft and Related Numerical Field<br>orkers |             |
| 9  | Plant and Machine Operators and Assemblers                                                                            | Numerical Field                                                            | Y           |
| 10 | Elementary Occupations                                                                                                | Numerical Field                                                            | Y           |
| 11 | Learners                                                                                                    | Numerical Field                                                            | Y           |
| 12 | Total training planned                                                                                                | Sum of numeric values<br>captured in the row                               | Y           |

#### 5.2.2.2 Functionality

The following functionalities are on the page for WSP worksheet

| Step | Functionality                                                                                                |
|------|----------------------------------------------------------------------------------------------------|
| 1    | All fields indicated as a <b>Lookup</b> field, are fields with a lookup that have specific values to be use. |
|      | The SDF cannot change these, or use values other than what is in the list of lookup values.                  |

| Document: | SDF Training Manual             |           |
|-----------|---------------------------------|-----------|
| Client:   | Mining Qualifications Authority |           |
| Date:     | 05 March 2015                   | Page   43 |

#### 5.2.3 Form 3: Scarce Skills

The following information needs to be completed on the Scarce Skills form

5.2.3.1 Fields

The following fields needs to be populated on the scarce skills worksheet. Please note the following:

- Field Type Indicates the type of field as well as what is allowed to be used in that field.
- Compulsory This will indicated whether you are required to complete this field or not. Y Yes, N
   No

| # | Field Name                                                                                                    | Field Type             | Compulsory? |
|---|----------------------------------------------------------------------------------------------------|------------------------|-------------|
| 2 | Occupation and Specialisation Title                                                                                                    | Lookup Field           | Y           |
| 3 | Occupation Code (6 digit code)                                                                                                    | Auto populate<br>Field | Y           |
| 4 | Reason for Occupation being Scarce                                                                                                    | Lookup Field           | Y           |
| 5 | Hard to fill vacancies (number) that you considered scarce during 2014?                                                                                | Numerical field        | Y           |
| 6 | Add comments regarding the scarcity, i.e. which tasks/outputs that are <u>critical</u> for the occupation are not being met or performed by employees? | Free Text              | Y           |
| 7 | What type of learning programmes are you planning to address this occupational scarcity?                                                               | Lookup Field           | Y           |
| 8 | NQF Level                                                                                                    | Lookup Field           | Y           |
| 9 | If you are planning on importing this skill from outside South Africa, please state number of people?                                                  | Numerical<br>Field     | Y           |

#### 5.2.3.2 Functionality

The following functionalities are on the page for scarce skills worksheet

| Step | Functionality                                                                                        |
|------|----------------------------------------------------------------------------------------------------|
| 1    | All fields indicated as a Lookup field are fields with a lookup with specific values to use. The SDF |
|      | cannot change these, or use other values than what is in the list of lookup values.                  |
| 2    | The Occupation Code field will auto populate based on the value selected in the Occupation           |
|      | and Specialisation Title.                                                                            |

| Document: | SDF Training Manual             |           |
|-----------|---------------------------------|-----------|
| Client:   | Mining Qualifications Authority |           |
| Date:     | 05 March 2015                   | Page   44 |

#### 5.2.4 From 4: Non-Employees / Community

The following information is required to be completed on the Non-Employees or Community form

#### 5.2.4.1 Fields

The following fields needs to be populated on the Non-Employees or Community worksheet. Please note the following:

- Field Type Indicates the type of field as well as what is allowed to be used in that field.
- Compulsory This will indicate whether you are required to complete this field or not. Y Yes, N
   No

| 1  | Qualification / Learning Programme Type | Fixed Value                   |   |
|----|-----------------------------------------|-------------------------------|---|
| 4  | Target Beneficiaries - Completed        | Lookup Field                  | Y |
| 5  | Total                                   | Free Text; Numerical<br>field | Y |
| 6  | Comments on Programmes Completed        | Free Text Field               | Y |
| 8  | Target Beneficiaries - Planned          | Lookup Field                  | Y |
| 9  | Total                                   | Free Text; Numerical<br>field | Y |
| 10 | Comments on Programmes Planned          | Free Text Field               | Y |

#### 5.2.4.2 Functionality

The following functionalities are on the page for Non-Employees / Community worksheet

| Step                                                                        | Functionality                                                                                                    |                                                  |                                                                                |  |  |
|-----------------------------------------------------------------------------|----------------------------------------------------------------------------------------------------|--------------------------------------------------|--------------------------------------------------------------------------------|--|--|
| 1                                                                           | All fields indicated as a <b>Lookup</b> field, are fields with a lookup with specific values to use. The SDF cannot change these, or use values other than what is in the list of lookup values. |                                                  |                                                                                |  |  |
| 2                                                                           | The Occupation Code field will auto populate based on the value selected in the Occupation and Specialisation Title.                                                                             |                                                  |                                                                                |  |  |
| 3 NOTE In the Qualification / Learning Programme Type field has subsections |                                                                                                    |                                                  |                                                                                |  |  |
|                                                                             | #                                                                                                    |                                                  | Comment                                                                        |  |  |
|                                                                             | 1                                                                                                    | ABET values                                      | These are fixed, and cannot be changed                                         |  |  |
|                                                                             | 2                                                                                                    | Disciplines in which bursaries are being offered | For this section, the SDF will select the discipline from a lookup value field |  |  |
|                                                                             | 3                                                                                                    | Other Community<br>Programmes(Specify)           | For this section, the SDF will select the discipline from a lookup value field |  |  |
|                                                                             |                                                                                                    | · · · · · · · · · · · · · · · · · · ·            |                                                                                |  |  |

| Document: | SDF Training Manual             |           |
|-----------|---------------------------------|-----------|
| Client:   | Mining Qualifications Authority |           |
| Date:     | 05 March 2015                   | Page   45 |

#### 5.2.5 Form 5: Contractors

The following information is required to be completed on the contractors form.

5.2.5.1 Fields

The following fields need to be populated on the contractor's worksheet. Please note the following:

- Field Type Indicates the type of field as well as what is allowed to be used in that field.
- Compulsory This will indicate whether you are required to complete this field or not. Y Yes, N No

| #  | Field Name                                                                                                 | Field Type           | Compulsory? |
|----|----------------------------------------------------------------------------------------------------|----------------------|-------------|
| 1  | Qualification / Learning Programme Type                                                                    | Lookup Field         | Y           |
| 2  | Specify if selected skills Programme, Short Course, Other,<br>Learnership or NQF 5 -10 in previous column. | Lookup Field         | Y           |
| 3  | Managers                                                                                                   | Numerical Field      | Y           |
| 4  | Professionals                                                                                              | Numerical Field      | Y           |
| 5  | Technicians and Associate Professionals                                                                    | Numerical Field      | Y           |
| 6  | Clerical Support Workers                                                                                   | Numerical Field      | Y           |
| 7  | Service and Sales Workers                                                                                  | Numerical Field      | Y           |
| 8  | Skilled Agricultural, Forestry, Fishery, Craft and Related Trades Workers                                  | Numerical Field      | Y           |
| 9  | Plant and Machine Operators and Assemblers                                                                 | Numerical Field      | Y           |
| 10 | Elementary Occupations                                                                                     | Numerical Field      | Y           |
| 11 | Learners                                                                                                   | Numerical Field      | Y           |
| 12 | Total Trained                                                                                              | Calculation<br>Field | Y           |
| 13 | Managers                                                                                                   | Numerical Field      | Y           |
| 14 | Professionals                                                                                              | Numerical Field      | Y           |
| 15 | Technicians and Associate Professionals                                                                    | Numerical Field      | Y           |
| 16 | Clerical Support Workers                                                                                   | Numerical Field      | Y           |
| 17 | Service and Sales Workers                                                                                  | Numerical Field      | Y           |
| 18 | Skilled Agricultural, Forestry, Fishery, Craft and Related Trades Workers                                  | Numerical Field      | Y           |
| 19 | Plant and Machine Operators and Assemblers                                                                 | Numerical Field      | Y           |
| 20 | Elementary Occupations                                                                                     | Numerical Field      | Υ           |
| 21 | Learners                                                                                                   | Numerical Field      | Y           |
| 22 | Total Training Planned                                                                                     | Calculation<br>Field | Y           |

#### 5.2.5.2 Functionality

The following functionalities are on the page for Contractors worksheet

| Step | Functionality                                                                                     |
|------|---------------------------------------------------------------------------------------------------|
| 1    | All fields indicated as a Lookup field, are fields with a lookup with specific values to use. The |
|      | SDF cannot change these, or use values other than what is in the list of lookup values.           |

| Document: | SDF Training Manual             |           |
|-----------|---------------------------------|-----------|
| Client:   | Mining Qualifications Authority |           |
| Date:     | 05 March 2015                   | Page   46 |

#### 5.2.6 Form 6: Impact Assessment

The following information is required to be completed on the impact assessment form.

5.2.6.1 Fields

The following fields need to be populated on the impact assessment worksheet. Please note the following:

- Field Type Indicates the type of field as well as what is allowed to be used in that field.
- Compulsory This will indicate whether you are required to complete this field or not. Y Yes, N
   No

| # | Field Name                                                                                             | Field Type         | Compulsory? |
|---|----------------------------------------------------------------------------------------------------|--------------------|-------------|
| 1 | How many training interventions did you plan in the last reporting year, as recorded in your WSP 2014? | Numeric Field      | Y           |
| 2 | Total Interventions conducted as recorded in your ATR for the period 2014                              | Populated<br>Field | Y           |
| 3 | Deviation %                                                                                            | Numeric Field      | Y           |
| 4 | Please state reason for deviation if more that 40 %( if alignment of WSP vs. ATR is less than $60\%$ ) | Free Text<br>Field | Y           |
| 5 | Briefly explain how you measure the impact of training in your organisation                            | Free Text<br>Field | Y           |
| 6 | Comment on the impact training has had in your organization over the last year                         | Free Text<br>Field | Y           |

#### 5.2.6.2 Functionality

The following functionalities are on the page for Impact Assessment worksheet

| Step | Functionality                                                                                     |
|------|---------------------------------------------------------------------------------------------------|
| 1    | All fields indicated as a Lookup field, are fields with a lookup with specific values to use. The |
|      | SDF cannot change these, or use values other than what is in the list of lookup values.           |

| Document: | SDF Training Manual             |           |
|-----------|---------------------------------|-----------|
| Client:   | Mining Qualifications Authority |           |
| Date:     | 05 March 2015                   | Page   47 |

#### 5.2.7 Form 7: Finance Sheet

The following information is required to be completed on the finance sheet form.

5.2.7.1 Fields

The following fields need to be populated on the finance sheet worksheet. Please note the following:

- Field Type Indicates the type of field as well as what is allowed to be used in that field.
- Compulsory This will indicate whether you are required to complete this field or not. Y Yes, N
   No

| # | Field Name                                                                     | Field Type         | Compulsory? |
|---|--------------------------------------------------------------------------------|--------------------|-------------|
| 1 | Total actual payroll for the year 01 Jan 2015 - 31 Dec 2016                    | Currency<br>Field  | Y           |
| 2 | Total actual skills development spend for the year 01 Jan 2014 - 31 Dec 2014   | Currency<br>Field  | Y           |
| 3 | % of payroll spent on skills development                                       | Numeric<br>Field   | Y           |
| 4 | Total projected payroll for the year 01 Jan 2015 - 31 Dec 2015                 | Free Text<br>Field | Y           |
| 5 | Briefly explain how you measure the Impact of training in your<br>organisation | Free Text<br>Field | Y           |
| 6 | Projected % of payroll to be spent on skills development                       | Free Text<br>Field | Y           |

#### 5.2.7.2 Functionality

The following functionalities are on the page for Finance Sheet worksheet

| Step | Functionality                                                                                     |
|------|---------------------------------------------------------------------------------------------------|
| 1    | All fields indicated as a Lookup field, are fields with a lookup with specific values to use. The |
|      | SDF cannot change these, or use values other than what is in the list of lookup values.           |

| Document: | SDF Training Manual             |           |
|-----------|---------------------------------|-----------|
| Client:   | Mining Qualifications Authority |           |
| Date:     | 05 March 2015                   | Page   48 |

### 5.3 Use the MQA WSP/ATR Offline Application

The SDF must use the Excel template in conjunction with the WSP/ATR Offline Application to complete the WSP/ATR forms for the submission due on 30 April 2014. Please note the following:

- Be online or connect to the internet first **before** logging on to the Offline Application
- The Excel templates can at any stage be imported into the WSP/ATR Offline Application
- Use an Excel template per company that needs to be submitted
- The data can be sent to Indicium at **any stage**, but **please note** that only the records without errors will be sent to Indicium
- The data can also be re-sent to Indicium at any stage, but please **note** that the set of information sent to Indium must **include** the **original** data. Indicium will overwrite the previous upload.

| Step | Action / Screenshot                                                                                                    |
|------|----------------------------------------------------------------------------------------------------|
| 1    | Open the excel template, and click on the <b>Enable Content</b> button. This will enable the excel spreadsheet, rules and built in formulas, allowing the SDF to capture the information.                                                                                                    |
|      | <b>SECURITY WARNING</b> Some active content has been disabled. Click for more details. Enable Content                                                                                                    |
| 2    | The SDF is required to complete the excel template for the following forms as per section 5.2<br>above:<br>Biodata & ATR<br>WSP<br>Scarce Skills<br>Non-Employees-Community<br>Contractors<br>Impact Assessment<br>Finance Sheet<br>NOTE: The forms in this excel template contain formulas and macros. The SDF CANNOT |
|      | change anything set in the forms, this includes renaming of columns, re-ordering columns, adding / removing of columns. The template must be used <b>AS-IS</b>                                                                                                    |
| 3    | Once the SDF is ready, the template can be uploaded / imported into the Offline Application in order to check for errors and is then uploaded onto Indicium.                                                                                                    |
| 4    | To continue with step 3, the SDF must to logon to the MQA Offline Application by opening the application from the Windows start-up menu.                                                                                                    |
|      | Sucky Notes                                                                                                    |
|      | L 2013                                                                                                    |
|      | Microsoft Excel 2010                                                                                                    |
|      | P PowerPoint 2013                                                                                                    |
|      | MQAWSPATROffline                                                                                                    |
|      | All Programs                                                                                                    |
|      | Search programs and files                                                                                                    |
|      |                                                                                                    |

| Document: | SDF Training Manual             |           |
|-----------|---------------------------------|-----------|
| Client:   | Mining Qualifications Authority |           |
| Date:     | 05 March 2015                   | Page   49 |

| Step | Action / Screenshot                            |                                                           |                                                                                               |
|------|------------------------------------------------|-----------------------------------------------------------|-----------------------------------------------------------------------------------------------|
| 5    | The logon window to the Username, Password and | Login<br>SDF Login<br>User name<br>Password<br>SDL Number | cation will open and the SDF will need to add their the company that they are busy uploading. |
| 6    | The application will open w                    | hen the SDF c                                             | clicks the <b>Login</b> button.                                                               |

| port<br>Data                                                                            |  |
|-----------------------------------------------------------------------------------------|--|
| stata & ATR WSP Scarce Skills Non Employees Contractors Impact Assessment Finance Sheet |  |
|                                                                                         |  |
|                                                                                         |  |
|                                                                                         |  |
|                                                                                         |  |
|                                                                                         |  |
|                                                                                         |  |
|                                                                                         |  |
|                                                                                         |  |
|                                                                                         |  |
|                                                                                         |  |
|                                                                                         |  |
|                                                                                         |  |

| Step | Action / Screenshot                                                                                                    |
|------|----------------------------------------------------------------------------------------------------|
| 7    | The data captured in the excel template must now be imported into the application. To do this, click on the <b>Data</b> menu name and select <b>Import</b> from the options.                                                                                                    |
|      | File Data<br>Bioc Send to Indicium Nor                                                                                                    |
| 8    | Export Error Report                                                                                                    |
| 0    | Select the file from the four the four and the file for the four and the file for the four and the file for the four and the file for the four and the file for the four and the file for the four the four the fo |
| 9    | The data will be uploaded into the template, the progress bar will show progress of the import.                                                                                                    |

| Document: | SDF Training Manual             |           |
|-----------|---------------------------------|-----------|
| Client:   | Mining Qualifications Authority |           |
| Date:     | 05 March 2015                   | Page   50 |

| Step | Action / Screenshot                                                                                                    |  |  |  |  |
|------|----------------------------------------------------------------------------------------------------|--|--|--|--|
|      |                                                                                                    |  |  |  |  |
|      | Data Import in progress, please wait 100%                                                                                                 |  |  |  |  |
|      |                                                                                                    |  |  |  |  |
|      | The application will generate a error report errors occur.                                                                                |  |  |  |  |
|      |                                                                                                    |  |  |  |  |
|      |                                                                                                    |  |  |  |  |
|      |                                                                                                    |  |  |  |  |
|      |                                                                                                    |  |  |  |  |
|      | Oops! The template has errors. The system has generated an error report for you.<br>Fix all the errors on the error report and re-upload. |  |  |  |  |
|      |                                                                                                    |  |  |  |  |
|      |                                                                                                    |  |  |  |  |
|      | ОК                                                                                                    |  |  |  |  |
|      |                                                                                                    |  |  |  |  |
|      |                                                                                                    |  |  |  |  |
|      | To download the error report click on the <b>Data</b> menu option and select <b>Export Error Report</b> .                                 |  |  |  |  |
|      |                                                                                                    |  |  |  |  |
|      | P Import                                                                                                    |  |  |  |  |
|      | File Date                                                                                                    |  |  |  |  |
|      |                                                                                                    |  |  |  |  |
|      | Biod                                                                                                    |  |  |  |  |
|      | Send to Indicium                                                                                                    |  |  |  |  |
|      | Export Error Report                                                                                                    |  |  |  |  |
|      |                                                                                                    |  |  |  |  |
| 40   | The errors will also be indicated on the form itself for example in this ease on the Nen Employees                                        |  |  |  |  |
| 10   | form                                                                                                    |  |  |  |  |
|      |                                                                                                    |  |  |  |  |
|      | • Import                                                                                                    |  |  |  |  |
|      | File Data                                                                                                    |  |  |  |  |
|      | Biodata & ATR   WSP   Scarce Skills   Non Employees   Contractors   Impact Assessment   Finance Sheet                                     |  |  |  |  |
|      | ErrorDescription ProgrammeType TargetBeneficiaries TotalDone CommentsProgrammeTargetBenefic                                               |  |  |  |  |
|      | Target Beneficiaries Done does not exist;T Pre-ABET 0                                                                                     |  |  |  |  |
|      | Target Beneficiaries Done does not exist;T ABET 1 0                                                                                       |  |  |  |  |
|      | Target Beneficiaries Done does not exist; T ABET 3 0                                                                                      |  |  |  |  |
|      | Target Beneficiaries Done does not exist;T ABET 4 0                                                                                       |  |  |  |  |
|      | Disciplines in whi 0                                                                                                    |  |  |  |  |
|      | Other Community 0                                                                                                    |  |  |  |  |
|      |                                                                                                    |  |  |  |  |
|      | These errors can be corrected on the excel template and imported again                                                                    |  |  |  |  |
| 11   | To send the information to Indicium select the <b>Data</b> menu and the <b>Send to Indicium</b> ontion                                    |  |  |  |  |
|      | To send the information to indicidin select the Data mend and the Dend to indicidin option.                                               |  |  |  |  |
|      | Import                                                                                                    |  |  |  |  |
|      | nd mubore                                                                                                    |  |  |  |  |
|      | File Data                                                                                                    |  |  |  |  |
|      | Import                                                                                                    |  |  |  |  |
|      | Biod                                                                                                    |  |  |  |  |
|      | Send to Indicium                                                                                                    |  |  |  |  |
|      | Export Error Report                                                                                                    |  |  |  |  |
|      |                                                                                                    |  |  |  |  |
|      |                                                                                                    |  |  |  |  |
|      | A progress bar will indicate the progress of sending the information to Indicium.                                                         |  |  |  |  |
|      |                                                                                                    |  |  |  |  |
|      | Data Submission in progress, please wait 2%                                                                                               |  |  |  |  |
|      |                                                                                                    |  |  |  |  |
| 12   | A results window will show the statstics of the information being uploaded.                                                               |  |  |  |  |
|      |                                                                                                    |  |  |  |  |

| Document: | SDF Training Manual             |           |
|-----------|---------------------------------|-----------|
| Client:   | Mining Qualifications Authority |           |
| Date:     | 05 March 2015                   | Page   51 |

| Step | Action / Screenshot                  |            |                                    |                   |                |
|------|--------------------------------------|------------|------------------------------------|-------------------|----------------|
|      | Send to Indicium Results             |            | and the second second              |                   |                |
|      | Send to Indicium Results             |            |                                    |                   |                |
|      | BioData                              |            | WSP                                |                   |                |
|      | Records without errors (imported)    | 1          | Records without errors (imported)  | 2                 |                |
|      | Records with errors (not imported)   | 0          | Records with errors (not imported) | 0                 |                |
|      | Scarre Skille                        |            | Non Employees                      |                   |                |
|      | Records without errors (imported)    | 0          | Records without errors (imported)  | 2                 |                |
|      | Records with errors (not imported)   | ō          | Records with errors (not imported) | 6                 |                |
|      | Contractors                          |            | Finance                            |                   |                |
|      | Becords without errors (imported)    | 14         | Becards without errors (imported)  | 6                 |                |
|      | Records with errors (not imported)   | 0          | Records with errors (not imported) | 0                 |                |
|      |                                      |            |                                    |                   |                |
|      | Impact Assessment                    |            |                                    |                   |                |
|      | Records without errors (imported)    | 6          |                                    |                   |                |
|      | Records with errors (not imported)   | 0          |                                    |                   |                |
|      |                                      |            |                                    |                   |                |
|      |                                      |            | ОК                                 |                   |                |
|      |                                      |            |                                    |                   |                |
|      |                                      |            |                                    |                   |                |
| 13   | The Application will open on the fir | st form ag | gain after the SDF clicks on       | the OK button.    |                |
| 14   | To exit the application click on the | File mer   | nu and click on the Exit op        | tion – doing this | s will require |
|      | the SDF to logon again.              |            |                                    | · ·               | •              |
|      | 5 5                                  | F          | ile Data                           |                   |                |
|      |                                      | /          |                                    |                   |                |
|      |                                      |            | Exit                               |                   |                |
|      |                                      |            |                                    |                   |                |
|      |                                      |            |                                    |                   |                |

| Document: | SDF Training Manual             |           |
|-----------|---------------------------------|-----------|
| Client:   | Mining Qualifications Authority |           |
| Date:     | 05 March 2015                   | Page   52 |

5.4 Access to View data imported through MQA WSP/ATR Offline Application To view the data imported through the MQA WSP/ATR Offline module the SDF will be able to check and review the information imported.

| Step | Action / Screenshot                                                                                                    |
|------|----------------------------------------------------------------------------------------------------|
| 1    | The SDF will be granted access to the WSP/ATR information once MQA approves the SDF                                                                          |
|      | verification Letter.                                                                                                    |
| 2    | The SDF will receive an e-mail communication confirming the approval once MQA approves the                                                                   |
|      | verification letter                                                                                                    |
|      | 50 Matroosberg Road                                                                                                    |
|      | Ashlea Gardens                                                                                                    |
|      | Pretoria                                                                                                    |
|      | 0081                                                                                                    |
|      | Tel: 0124820301                                                                                                    |
|      | Cell: 0845552214                                                                                                    |
|      | E-mail: agroenewald@dtss.co.za                                                                                                    |
|      | 13 February 2015                                                                                                    |
|      | Dear Ms Groenewald                                                                                                    |
|      | Current status of the organisation: Verification Document approved at MQA                                                                                    |
|      | This letter serves to inform you of the approval of the Verification Document for the above mentioned organisation.                                          |
|      | This entitles you to proceed with the online submission of your Source Data Spreadsheet/s, as well as to generate your WSP-ATR PDF document from the system. |
|      | Yours faithfully,                                                                                                    |
| 3    | To complete the WSP/ATR online, access Indicium and follow steps 1-7 in section 7.1                                                                          |
| 4    | To validate the Organisation Bank Details the SDF will click on the Organisation Bank Details                                                                |
|      | menu option.                                                                                                    |
|      |                                                                                                    |
|      | Skills                                                                                                    |
|      | Skills >> Organisation >>                                                                                                    |
|      | Organisation Details                                                                                                    |
|      | Organisation Details                                                                                                    |
|      | Organisation Bank Details                                                                                                    |
|      | Child Organisations                                                                                                    |
|      | Training Committee                                                                                                    |
|      | Organisation CFO Details                                                                                                    |
|      | Approved 3DI s                                                                                                    |
|      | Dormond University                                                                                                    |
|      | D'oventent opticides                                                                                                    |
| 5    | Indicium opens the WSP & ATR forms section on the right panel of the screen:                                                                                 |
|      |                                                                                                    |

| Document: | SDF Training Manual             |           |
|-----------|---------------------------------|-----------|
| Client:   | Mining Qualifications Authority |           |
| Date:     | 05 March 2015                   | Page   53 |

| Step | Action / Screenshot                                                                                                    |                                                                                                    |                                                                                                    |                            |                                      |                                                                                                    |                                                                                                    |                                       |
|------|----------------------------------------------------------------------------------------------------|----------------------------------------------------------------------------------------------------|----------------------------------------------------------------------------------------------------|----------------------------|--------------------------------------|----------------------------------------------------------------------------------------------------|----------------------------------------------------------------------------------------------------|---------------------------------------|
| -    | C W                                                                                                    | SP & ATR For                                                                                                    | MS - AMPL                                                                                                    | ATS MANA                   | GEMENT S                             | ERVICES (L                                                                                                    | 350733343)                                                                                                    |                                       |
|      | View Edit Summary Report                                                                                                    |                                                                                                    |                                                                                                    | and a second second second | and the production of the local data | and a second second second second second second second second second second second second second second second |                                                                                                    |                                       |
|      | vion Loc Commony report                                                                                                    |                                                                                                    |                                                                                                    |                            |                                      |                                                                                                    |                                                                                                    |                                       |
|      | Financial Year                                                                                                    | ▼ Creat                                                                                                    | e                                                                                                    |                            |                                      |                                                                                                    |                                                                                                    |                                       |
|      |                                                                                                    |                                                                                                    |                                                                                                    |                            |                                      |                                                                                                    |                                                                                                    |                                       |
|      | Skills Year Form T                                                                                                    | ype Linked (                                                                                                    | Grant Status                                                                                                    | Due Date                   | Status Date                          | Submission Dat                                                                                                 | e                                                                                                    |                                       |
|      | 01 April 2015 - 31 March 2016 Forms                                                                                                    | Yes C                                                                                                    | reated                                                                                                    | 30/04/2015 1               | 1/02/2015                            |                                                                                                    |                                                                                                    |                                       |
|      | First Previous Next Last G                                                                                                    | o to Page 1 P                                                                                                    | age 1 of 1                                                                                                    |                            |                                      |                                                                                                    |                                                                                                    |                                       |
|      |                                                                                                    |                                                                                                    |                                                                                                    |                            |                                      |                                                                                                    |                                                                                                    |                                       |
| 6    | The SDF will select the financial                                                                                                    | vear that                                                                                                    | relates to                                                                                                    | o the sub                  | omission.                            | which is                                                                                                    | on 30 April 2                                                                                                    | 2015.                                 |
|      | Click on the View button to open                                                                                                    | the set of t                                                                                                    | orms the                                                                                                    | at must b                  | e comple                             | ted.                                                                                                    | •                                                                                                    |                                       |
|      |                                                                                                    |                                                                                                    |                                                                                                    |                            |                                      |                                                                                                    |                                                                                                    |                                       |
|      | WSE                                                                                                    | & ATR FOR                                                                                                    | AMPI                                                                                                    | ATS MAN                    |                                      | T SERVICE                                                                                                    | S (1 35073334                                                                                                    | 3)                                    |
|      |                                                                                                    |                                                                                                    |                                                                                                    |                            |                                      |                                                                                                    |                                                                                                    |                                       |
|      | View Edit Summary Report Subr                                                                                                    | nit                                                                                                    |                                                                                                    |                            |                                      |                                                                                                    |                                                                                                    |                                       |
|      | Financial Year                                                                                                    | ▼ Create                                                                                                    |                                                                                                    |                            |                                      |                                                                                                    | -                                                                                                    |                                       |
|      |                                                                                                    | orease                                                                                                    |                                                                                                    |                            |                                      |                                                                                                    |                                                                                                    |                                       |
|      | Skills Year Form Type                                                                                                    | linked G                                                                                                    | rant Status                                                                                                    | Due Date                   | Status Dat                           | o Submissi                                                                                                    | in Date                                                                                                    |                                       |
|      | Skins Teal Tomi Type                                                                                                    | Clinked O                                                                                                    | lant status                                                                                                    | . Due Date                 | - Jatus Dat                          | e aubitita                                                                                                    | on Date                                                                                                    |                                       |
|      | 01 April 2015 - 31 March 2016 Forms                                                                                                    | Yes Cr                                                                                                    | ated                                                                                                    | 30/04/2015                 | 11/02/2015                           | -                                                                                                    |                                                                                                    |                                       |
|      | First Previous Next Last Go to                                                                                                    | Page 1 Pa                                                                                                    | ge 1 of 1                                                                                                    |                            |                                      |                                                                                                    |                                                                                                    |                                       |
|      |                                                                                                    |                                                                                                    |                                                                                                    |                            |                                      |                                                                                                    |                                                                                                    |                                       |
| 7    | Indicium will display the list of for                                                                                                    | ms that ne                                                                                                    | ed to be                                                                                                    | complete                   | ed.                                  |                                                                                                    |                                                                                                    |                                       |
|      | 1 9                                                                                                    |                                                                                                    |                                                                                                    | •                          |                                      |                                                                                                    |                                                                                                    |                                       |
|      | MOA Indicium                                                                                                    |                                                                                                    | ~                                                                                                    |                            |                                      |                                                                                                    | Welcome, Alize - Primary S                                                                                                    | DF                                    |
|      |                                                                                                    |                                                                                                    | AN ON                                                                                                    |                            |                                      |                                                                                                    |                                                                                                    |                                       |
|      | SEIX Management system                                                                                                    | MININ                                                                                                    | G QUALIFICATIONS AUTH                                                                                                    | ORITY                      |                                      |                                                                                                    | Switch Pr                                                                                                    | onle                                  |
|      | Skills                                                                                                    |                                                                                                    |                                                                                                    |                            |                                      |                                                                                                    |                                                                                                    |                                       |
|      | Main Dago                                                                                                    | WSF                                                                                                    | & ATR Forms                                                                                                    |                            |                                      |                                                                                                    |                                                                                                    |                                       |
|      | Ivian Page                                                                                                    | 01 April 2                                                                                                    | )15 - 31 March 2                                                                                                    | 2016                       |                                      |                                                                                                    | sank.                                                                                                    |                                       |
|      |                                                                                                    |                                                                                                    |                                                                                                    |                            |                                      | -0-                                                                                                    | Submit WSP/ATR                                                                                                    |                                       |
|      | # Form                                                                                                    | Desc                                                                                                    | iption                                                                                                    |                            |                                      | Due Date                                                                                                    | Select                                                                                                    |                                       |
|      | 1. Form 1: BioData & ATR                                                                                                    | Form 1                                                                                                    | BioData & ATR                                                                                                    |                            |                                      | 30/04/2015                                                                                                    | Select                                                                                                    |                                       |
|      | 3. Form 3: Scarce Skills                                                                                                    | Form 3                                                                                                    | Scarce Skills                                                                                                    |                            |                                      | 30/04/2015                                                                                                    | Select                                                                                                    |                                       |
|      | 4. Form 4: Non-Employees / Community                                                                                                    | Form 4                                                                                                    | Non-Employees / Co                                                                                                    | mmunity                    |                                      | 30/04/2015                                                                                                    | Select                                                                                                    |                                       |
|      |                                                                                                    |                                                                                                    | Contractors                                                                                                    |                            |                                      | 2010412045                                                                                                    | [                                                                                                    |                                       |
|      | 5. Form 5: Contractors                                                                                                    | Form 5                                                                                                    | . Contractors                                                                                                    |                            |                                      | 30/04/2015                                                                                                    | Select                                                                                                    |                                       |
|      | 5. Form 5: Contractors<br>6. Form 6: Impact                                                                                                    | Form 5<br>Form 6                                                                                                    | : Impact                                                                                                    |                            |                                      | 30/04/2015                                                                                                    | Select                                                                                                    |                                       |
|      | 5.     Form 5: Contractors       6.     Form 6: Impact       7.     Form 7: Finance Sheet                                                                                                    | Form 5<br>Form 6<br>Form 7                                                                                               | : Impact<br>Finance Sheet                                                                                                    |                            |                                      | 30/04/2015<br>30/04/2015<br>30/04/2015                                                                         | Select<br>Select                                                                                                    |                                       |
|      | 5. Form 5: Contractors     6. Form 6: Impact     7. Form 7: Finance Sheet                                                                                                    | Form 5<br>Form 6<br>Form 7                                                                                               | : Impact<br>Finance Sheet                                                                                                    |                            |                                      | 30/04/2015<br>30/04/2015<br>30/04/2015                                                                         | Select<br>Select                                                                                                    |                                       |
| 8    | 5. Form 5: Contractors     6. Form 6: Impact     7. Form 7: Finance Sheet  Click the Select button to open tl                                                                                                    | Form 5<br>Form 6<br>Form 7                                                                                               | Impact<br>Finance Sheet                                                                                                    | e details                  |                                      | 30/04/2015<br>30/04/2015<br>30/04/2015                                                                         | Select<br>Select                                                                                                    |                                       |
| 8    | 5. Form 5: Contractors<br>6. Form 6: Impact<br>7. Form 7: Finance Sheet<br>Click the Select button to open th                                                                                                    | Form 5<br>Form 6<br>Form 7                                                                                               | Impact<br>Finance Sheet                                                                                                    | e details                  |                                      | 30/04/2015<br>30/04/2015<br>30/04/2015                                                                         | Select<br>Select                                                                                                    |                                       |
| 8    | 5. Form 5: Contractors<br>6. Form 6: Impact<br>7. Form 7: Finance Sheet<br>Click the <b>Select</b> button to open the                                                                                                    | Form 5<br>Form 7<br>Form 7                                                                                               | Impact<br>Finance Sheet                                                                                                    | e details                  |                                      | 30/04/2015<br>30/04/2015<br>30/04/2015                                                                         | Select<br>Select<br>Welcome, Alize - Pr                                                                                                    | imary SDF                             |
| 8    | 5. Form 5: Contractors<br>6. Form 6: Impact<br>7. Form 7: Finance Sheet<br>Click the Select button to open the<br>MQA Indicium<br>SETA Management System                                                                                                    | Form 5<br>Form 8<br>Form 7                                                                                               | impact<br>Finance Sheet                                                                                                    | e details                  |                                      | 30/04/2015<br>30/04/2015<br>30/04/2015                                                                         | Select<br>Select<br>Welcome, Alize - Pr                                                                                                    | imary SDF                             |
| 8    | 5. Form 5: Contractors<br>6. Form 6: Impact<br>7. Form 7: Finance Sheet<br>Click the Select button to open the<br>MQA Indicium<br>SETA Management System                                                                                                    | Form 5<br>Form 7<br>The form and                                                                                         | impact<br>Finance Sheet<br>d view the<br>Contractions Autor                                                                                                    | e details                  |                                      | 30/04/2015<br>30/04/2015<br>30/04/2015                                                                         | Select<br>Select<br>Welcome, Alize - Pi                                                                                                    | imary SDF<br>Log out                  |
| 8    | 5. Form 5: Contractors<br>6. Form 6: Impact<br>7. Form 7: Finance Sheet<br>Click the Select button to open the<br>MQA Indicium<br>SETA Management System<br>Skills                                                                                                    | Form 5<br>Form 7<br>The form and                                                                                         | contractors impact innance Sheet  d view th  contractors contractors                                                                                                    | e details                  |                                      | 30/04/2015<br>30/04/2015<br>30/04/2015                                                                         | Select<br>Select<br>Select<br>Welcome, Alize - Pr                                                                                                    | imary SDF<br>Log out                  |
| 8    | 5. Form 5: Contractors<br>6. Form 6: Impact<br>7. Form 7: Finance Sheet<br>Click the Select button to open the<br>MQA Indicium<br>SETA Management System<br>Skills                                                                                                    | Form 5<br>Form 7<br>The form and                                                                                         | Contractors     Impact     Finance Sheet     J view th     Contractors     Contractors     Contractors                                                                                                    | e details                  |                                      | 30/04/2015<br>30/04/2015<br>30/04/2015                                                                         | Select<br>Select<br>Welcome, Alize - Pr                                                                                                    | imary SDF<br>Log out                  |
| 8    | 5. Form 5: Contractors<br>6. Form 6: Impact<br>7. Form 7: Finance Sheet<br>Click the Select button to open the<br>MQA Indicium<br>SETA Management System<br>Skills<br>Main Page                                                                                                    | Form 5<br>Form 7<br>Form 7<br>The form and<br>WSP<br>01 April 20                                                         | Contractors     Impact     Impact     I     | e details                  |                                      | 3004/2015<br>30004/2015<br>30004/2015                                                                          | Select<br>Select<br>Select                                                                                                    | imary SDF<br>Log out                  |
| 8    | 5. Form 5: Contractors<br>6. Form 6: Impact<br>7. Form 7: Finance Sheet<br>Click the Select button to open the<br>MQA Indicium<br>SETA Management System<br>Skills<br>Main Page                                                                                                    | Form 5<br>Form 7<br>Form 7<br>The form and<br>WSP<br>01 April 20                                                         | Contractors     Impact     Finance Sheet     J view th     Contractors     Automatications Automatication     & ATR Forms     15 – 31 March 2                                                                                                    | e details                  |                                      | 3004/2015<br>30004/2015<br>30004/2015                                                                          | Select<br>Select<br>Welcome, Alize - Pr<br>St                                                                                                    | imary SDF<br>Log out<br>ritch Profile |
| 8    | 5. Form 5: Contractors<br>6. Form 6: Impact<br>7. Form 7: Finance Sheet<br>Click the Select button to open the<br>Management System<br>Skills<br>Main Page<br># Form                                                                                                    | Form 5<br>Form 7<br>Form 7<br>The form and<br>UNIX C                                                                     | impact innance Sheet innance Sheet innance Sheet innance Sheet innance Sheet innance Sheet innance Sheet innance Sheet sheet innance Sheet innance Sheet in | e details                  |                                      | 3004/2015<br>30004/2015                                                                                        | Select<br>Select<br>Welcome, Alize - Pr<br>St<br>Submit WSP/ATH                                                                                               | imary SDF<br>Log out<br>itch Profile  |
| 8    | 5. Form 5: Contractors<br>6. Form 6: Impact<br>7. Form 7: Finance Sheet<br>Click the Select button to open the<br>Management System<br>Skills<br>Main Page<br>1. Form<br>1. Form 1: BioData & ATR                                                                                                    | Form 5<br>Form 7<br>Form 7<br>Form 7<br>Form 7<br>Form 7<br>Form 12<br>Form 1:                                           | connactors impact innance Sheet connactors connactors  | e details                  |                                      | 30/04/2015<br>30/04/2015<br>30/04/2015                                                                         | Select<br>Select<br>Welcome, Alize - Pr<br>Submit WSP/ATH<br>Select<br>Select                                                                                 | imary SDF<br>Log out<br>itch Profile  |
| 8    | 5. Form 5: Contractors<br>6. Form 6: Impact<br>7. Form 7: Finance Sheet<br>Click the Select button to open the<br>MQA Indicium<br>SETA Management System<br>Skills<br>Main Page<br>1. Form<br>1. Form 1: BioData & ATR<br>2. Form 2: WSP                                                                                                    | Form 5<br>Form 7<br>Form 7<br>Form 7<br>Form 7<br>Form 7<br>Form 12<br>Form 12<br>Form 12<br>Form 12                     | Connectors  Connectors  Conne | e details                  |                                      | 30/04/2015<br>30/04/2015<br>30/04/2015<br>Due Date<br>30/04/2015<br>30/04/2015                                 | Select<br>Select<br>Welcome, Alize - Pi<br>Submit WSP/ATH<br>Select<br>Select<br>Select                                                                       | imary SDF<br>Log out<br>itch Profile  |
| 8    | 5. Form 5: Contractors<br>6. Form 6: Impact<br>7. Form 7: Finance Sheet<br>Click the Select button to open the<br>MQA Indicium<br>SETA Management System<br>Skills<br>Main Page<br>Form<br>1. Form 1: BioData & ATR<br>2. Form 2: WSP<br>3. Form 3: Scare Skille                                                                                                    | Form 5<br>Form 7<br>Form 7<br>Form 7<br>Form 7<br>UNER CONTRACTOR<br>Form 1:<br>Form 1:<br>Form 2:<br>Form 2:<br>Form 2: | Connactors  Connactors  Conna | e details                  |                                      | 30/04/2015<br>30/04/2015<br>30/04/2015<br>Due Date<br>30/04/2015<br>30/04/2015<br>30/04/2015                   | Select<br>Select<br>Select<br>Welcome, Alize - Pr<br>Submit WSP/ATH<br>Select<br>Select<br>Select<br>Select                                                   | imary SDF<br>Loa out<br>itch Profile  |
| 8    | 5. Form 5: Contractors     6. Form 6: Impact     7. Form 7: Finance Sheet  Click the Select button to open t  MQA Indicium SETA Management System  Skills  Kain Page  Form  Form 1: BioData & ATR  C. Form 2: WSP C. Form 2: WSP C | Form 5<br>Form 7<br>Form 7<br>Form 7<br>Form 7<br>Form 7<br>Form 1<br>Form 1<br>Form 1<br>Form 2<br>Form 2               | Connactors  Connactors  Conna | e details                  |                                      | 30/04/2015<br>30/04/2015<br>30/04/2015<br>30/04/2015<br>30/04/2015<br>30/04/2015<br>30/04/2015                 | Select<br>Select<br>Select<br>Welcome, Alize - Pr<br>Submit WSP/ATH<br>Select<br>Select<br>Select<br>Select                                                   | imary SDF<br>Log out<br>itch Profile  |
| 8    | 5. Form 5: Contractors     6. Form 6: Impact     7. Form 7: Finance Sheet  Click the Select button to open th  MQA Indicium SETA Management System  Skills  Kills  Kills  Form  Permo Form 1: BioData & ATR  Permo Form 2: WSP Form 2: WSP Form 2: WSP Form 3: Genera & Wille  The details that have successfull                                                                                                    | Form 5<br>Form 7<br>Form 7<br>Form 7<br>Form 7<br>Form 1<br>Form 1<br>Form 1<br>Form 2<br>Enry 2<br>Y been sen           | Connactors  Connactors  Conna | e details                  | De display                           | 30/04/2015<br>30/04/2015<br>30/04/2015                                                                         | Select<br>Select<br>Select<br>Welcome, Alize - Pr<br>Submit WSP/ATH<br>Select<br>Select<br>Select<br>Select<br>Select<br>Select<br>Select<br>Select<br>Select | imary SDF<br>Log out<br>itch Profile  |

| Document: | SDF Training Manual             |           |
|-----------|---------------------------------|-----------|
| Client:   | Mining Qualifications Authority |           |
| Date:     | 05 March 2015                   | Page   54 |

| Step | Action | / Sc      | ree          | ns                  | hot                      |               |          |               |                                                    |                 |                                  |                             |                                                                                                    |              |                           |                                        |                                                                                                    |                            |                                                |
|------|--------|-----------|--------------|---------------------|--------------------------|---------------|----------|---------------|----------------------------------------------------|-----------------|----------------------------------|-----------------------------|----------------------------------------------------------------------------------------------------|--------------|---------------------------|----------------------------------------|----------------------------------------------------------------------------------------------------|----------------------------|------------------------------------------------|
|      |        | SETA M    | 2A<br>anagen | nent S              | ndi<br><sub>System</sub> | ciu           | m        |               |                                                    |                 |                                  | TIONS AUTHORIT              | ,                                                                                                    |              |                           |                                        |                                                                                                    | Welcome, Ali               | ize - Primary SDF<br>Log out<br>Switch Profile |
|      |        | Skills    |              |                     |                          |               |          |               |                                                    |                 |                                  |                             |                                                                                                    |              |                           |                                        |                                                                                                    |                            |                                                |
|      |        | Back to   | WSP/AT       | R Form              | s Menu                   |               |          |               |                                                    |                 | Form 1: BioData                  | & ATR                       |                                                                                                    |              |                           |                                        |                                                                                                    |                            |                                                |
|      |        | Total Rov | vs: 1        |                     |                          |               |          |               |                                                    |                 |                                  |                             |                                                                                                    |              |                           |                                        |                                                                                                    |                            |                                                |
|      |        | ID No     | Name         | Year<br>Of<br>Birth | Gender                   | WSP<br>Equity | Disabled | SA<br>Citizen | WSP<br>Municipality                                | WSP<br>Province | Highest<br>Qual Typ <del>e</del> | WSP<br>Employment<br>Status | WSP<br>Occupational<br>Level                                                                                                    | Job<br>Title | OFO<br>Occupation<br>Code | OFO<br>Specialisation                  | OFO<br>Occupation                                                                                                    | Learning<br>Programme<br>1 | Learning<br>Programme<br>Name 1                |
|      |        | AC0012312 | 13 Kensy     | 1975                | Female                   | White         | Yes      | Yes           | Ekurhuleni<br>Metropolitan<br>Municipality-<br>EKU | Gauteng         | National/Higher<br>Certificate   | Permanent                   | Skilled technical<br>and<br>academically<br>qualified<br>workers, junior<br>management,<br>supervisors,<br>foremen and<br>superintendents | Security     |                           | Security Risk<br>Assessment<br>Manager | Directs an<br>organisation's<br>security<br>functions,<br>including<br>physical<br>security and<br>safety of<br>employees,<br>facilities, and<br>assets. | Internship                 | Mining<br>Engineering                          |
|      |        | First F   | revious      | Next                | Last (                   | Go to Pag     | a 1 Page | 1 of 1        |                                                    |                 |                                  |                             |                                                                                                    |              |                           |                                        |                                                                                                    |                            | *                                              |
|      |        |           |              |                     |                          |               |          |               |                                                    |                 |                                  |                             |                                                                                                    |              |                           |                                        |                                                                                                    |                            |                                                |

## 6 SUMMARY REPORT

The SDF can download a Summary Report by following the next steps:

| Step | Action / Screenshot                                                                                                    |  |  |  |  |  |  |  |
|------|----------------------------------------------------------------------------------------------------|--|--|--|--|--|--|--|
| 1    | report, access Indicium and follow steps 1-7 in section 7.1.                                                                                                    |  |  |  |  |  |  |  |
| 2    | To validate the Organisation Banking Details, the SDF will click on the Organisation Bank Details menu option.                                                                                                    |  |  |  |  |  |  |  |
|      | Skills                                                                                                    |  |  |  |  |  |  |  |
|      | Skills >>Organisation >>                                                                                                    |  |  |  |  |  |  |  |
|      | Organisation Details<br>Organisation Contact<br>Organisation Bank Details<br>Child Organisations<br>Training Committee<br>Organisation CFO Details<br>Approved SDFs<br>WSP & ATR Forms<br>Document Uploads                |  |  |  |  |  |  |  |
| 3    | Indicium opens the WSP & ATR forms section on the right panel of the screen:                                                                                                    |  |  |  |  |  |  |  |
|      | WSP & ATR FORMS - AMPLATS MANAGEMENT SERVICES (L350733343)                                                                                                    |  |  |  |  |  |  |  |
|      | View Edit Summary Report                                                                                                    |  |  |  |  |  |  |  |
|      | Financial Year Create                                                                                                    |  |  |  |  |  |  |  |
|      | Skills Year Form Type Linked Grant Status Due Date Status Date Submission Date                                                                                                    |  |  |  |  |  |  |  |
|      | 01 April 2015 – 31 March 2016         Forms         Yes         Created         30/04/2015         11/02/2015           First         Previous         Next         Last         Go to Page         1         Page 1 of 1 |  |  |  |  |  |  |  |
| 4    | To validate the Organisation Banking Details, the SDF will click on the Organisation Bank Details menu option.                                                                                                    |  |  |  |  |  |  |  |

| Document: | SDF Training Manual             |           |
|-----------|---------------------------------|-----------|
| Client:   | Mining Qualifications Authority |           |
| Date:     | 05 March 2015                   | Page   55 |

| Step | Action / Screenshot                              |                         |        |              |            |             |                 |            |
|------|--------------------------------------------------|-------------------------|--------|--------------|------------|-------------|-----------------|------------|
|      | View Edit Summer B                               | WSP &                   | ATR    | Forms - AMPI | LATS MAN   | IAGEMENT    | SERVICES (L35   | 0733343)   |
|      | Financial Year                                   | eport                   | ▼ Cr   | eate         |            |             |                 |            |
|      | Skills Year                                      | Form Type               | Linked | Grant Status | Due Date   | Status Date | Submission Date |            |
|      | 01 April 2015 – 31 March 201                     | 5 Forms Y               | es     | Created      | 30/04/2015 | 11/02/2015  |                 |            |
|      | First Previous Next                              | Last Go to Pag          | ge 1   | Page 1 of 1  |            |             |                 |            |
| 5    | Indicium opens the rep<br>SDF to create the docu | ort in the bro<br>ment. | wser   | for the SDF  | to view,   | the Crea    | te PDF buttor   | allows the |
|      |                                                  |                         |        | Create PE    | )F         |             |                 |            |
|      |                                                  |                         |        |              |            |             |                 |            |

| Document: | SDF Training Manual             |           |
|-----------|---------------------------------|-----------|
| Client:   | Mining Qualifications Authority |           |
| Date:     | 05 March 2015                   | Page   56 |

# 7 Uploading of Documents

The summary report with the signatures authorising the submission must be uploaded by following the next steps:

| Sten | Action / Screenshot                                                                                                    |                                                                                                    |
|------|----------------------------------------------------------------------------------------------------|----------------------------------------------------------------------------------------------------|
| 1    | Follow steps $1 - 7$ in section                                                                                                    | 7 1                                                                                                    |
| 2    | To upload documents click or                                                                                                    | the Document Uploads section                                                                                                    |
| 2    | I o upload documents click or                                                                                                    | Skills         Skills >> Organisation >>         Organisation Details         Organisation Contact         Organisation Bank Details         Child Organisations         Training Committee         Organisation CFO Details         Approved SDFs         WSP & ATR Forms         Document Uploads         Client Belationshin Management                                                                                                    |
| 3    | The SDF must select the type<br>Documentation Type<br>New Document<br>Remove<br>NOTE: It is important that<br>recognize the document and | e of document to upload from the Documentation Type lookup field.<br>Document UPLOADS - AMPLATS MANAGEMENT SERVICES (L350733343)<br>Authorisation page<br>Proof of training completed<br>Copy of cancelled cheque<br>Copy of bank Letter (Stamped by bank)<br>Copy of bank statement<br>Signed WSPATR Report<br>IST Application<br>EMP 201<br>EMP 103<br>the SDF selects the correct document type in order for Indicium to<br>apply the correct rules. |
| 4    | Once the documentation type<br>is saved by clicking on the Ne<br>Documentation Type<br>New Document<br>Remove                            | e is selected, the document must be chosen from the location where it<br><b>DOCUMENT UPLOADS - AMPLATS MANAGEMENT SERVICES (L350733343)</b><br>Authorisation page                                                                                                    |
| 5    | This will open a window whe <b>File</b> button to select the docu                                                                        | re the SDF needs to select the financial year. Click on the <b>Choose</b> ment from its location.                                                                                                    |

| Document: | SDF Training Manual             |           |
|-----------|---------------------------------|-----------|
| Client:   | Mining Qualifications Authority |           |
| Date:     | 05 March 2015                   | Page   57 |

| Step | Action / Screenshot                                                                         |
|------|---------------------------------------------------------------------------------------------|
|      | SEND DOCUMENT                                                                               |
|      | Financial Year 01 April 2015 – 31 March 2016 V                                              |
|      | Document Relates to Authorisation page                                                      |
|      | Comment                                                                                     |
|      | Document Choose File No file chosen                                                         |
|      | Upload Close                                                                                |
|      | about one                                                                                   |
| 6    | Indicium will show a green bar if the document has been successfully uploaded. Click on the |
|      | Upload button to save the document.                                                         |
|      | SEND DOCUMENT                                                                               |
|      |                                                                                             |
|      | Financial Year 01 April 2015 – 31 March 2016 V                                              |
|      | Document Relates to Authorisation page                                                      |
|      | Comment                                                                                     |
|      | Document Choose File Testing docx                                                           |
|      |                                                                                             |
|      | Upload Close                                                                                |
| 7    | Indicium will display the upload:                                                           |
|      |                                                                                             |
|      | Financial Year Comment Original File Name                                                   |
|      | 01 April 2015 – 31 March 2016 <u>Testing.docx</u>                                           |
|      | First Previous Next Last Go to Page 1 Page 1 of 1                                           |
|      |                                                                                             |

| Document: | SDF Training Manual             |           |
|-----------|---------------------------------|-----------|
| Client:   | Mining Qualifications Authority |           |
| Date:     | 05 March 2015                   | Page   58 |

# 8 WSP/ATR Submission

To submit the WSP/ATR the SDF will follow the next steps:

| Step | Action / Screenshot                                                                                                    |                                                                                                    |  |  |
|------|----------------------------------------------------------------------------------------------------|----------------------------------------------------------------------------------------------------|--|--|
| 1    | Follow steps 1 – 7 in section 7.1                                                                                                    |                                                                                                    |  |  |
| 2    | To add, edit or remove the <b>Organisation Contact Person Details,</b> the SDF will click on the <b>WSP &amp; ATR Forms</b> menu option.                                                                                              |                                                                                                    |  |  |
|      | H                                                                                                    | ome                                                                                                    |  |  |
|      | Skil                                                                                                    | ls >>Organisation >>                                                                                                    |  |  |
|      | Org<br>Org<br>Ch<br>Tra<br>Org<br>Ap<br>Do<br>Cli                                                                                                    | ganisation Details<br>ganisation Contact<br>ganisation Bank Details<br>ild Organisations<br>aining Committee<br>ganisation CFO Details<br>proved SDFs<br>SP & ATR Forms<br>comment Oploads<br>ient Relationship Management                                          |  |  |
| 3    | The SDF will select the year that re<br>the <b>Submit</b> button to submit the WS<br><b>NOTE</b> : The Grant Status will char<br>updated with <b>the</b> date on which the<br><b>NOTE</b> : <b>Once submitted</b> , it is <u>fina</u> | elates to the submission which is due on 30 April 2015. Click on SP/ATR.<br>nge from <b>Created</b> to <b>Submit.</b> The <b>Submission Date</b> will be <b>Submit button</b> was clicked.<br><b><u>I</u>. The SDF will not be able to change any information</b> . |  |  |
|      | WSP 8                                                                                                    | & ATR Forms - AMPLATS MANAGEMENT SERVICES (L350733343)                                                                                                    |  |  |
|      | View Edit Summary Report Submit                                                                                                    |                                                                                                    |  |  |
|      | Financial Year                                                                                                    | ▼ Create                                                                                                    |  |  |
|      | Skills Year Form Type                                                                                                    | Linked Grant Status Due Date Status Date Submission Date                                                                                                    |  |  |
|      | 01 April 2015 - 31 March 2016 Forms                                                                                                    | Yes Created 30/04/2015 11/02/2015                                                                                                    |  |  |
|      | First Previous Next Last Go to P                                                                                                    | age 1 Page 1 of 1                                                                                                    |  |  |

| Document: | SDF Training Manual             |           |
|-----------|---------------------------------|-----------|
| Client:   | Mining Qualifications Authority |           |
| Date:     | 05 March 2015                   | Page   59 |

# 9 NOTES

| Document: | SDF Training Manual             |           |
|-----------|---------------------------------|-----------|
| Client:   | Mining Qualifications Authority |           |
| Date:     | 05 March 2015                   | Page   60 |